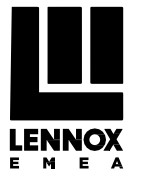

# NOTICE TECHNIQUE D'UTILISATION USERS INSTRUCTIONS INFORMACIÓN TÉCNICA PARA LA UTILIZACIÓN

Option Evaporateur / Unit Coolers option / Opción para evaporador

# **EXTronic**

Régulateur de surchauffe pour détente électronique / Superheat control for electronic expansion valve / Regulador de sobrecalentamiento para válvula de expansión electrónica

> N° IN0033000-A 01.2017

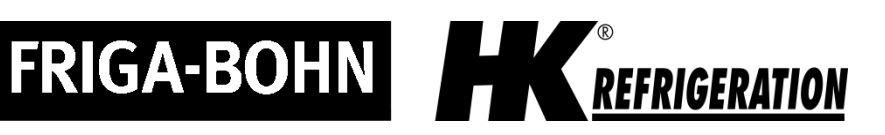

Original notice Notice originale Instrucciones originales

| 1        | Installation / Installation / Instalación                                                                             | Р. | 3  |
|----------|----------------------------------------------------------------------------------------------------|----|----|
| 2        | Schéma d'application / Application diagrams / Esquema de aplicación                                                   | Ρ. | 3  |
| 3        | <u>Schéma de câblage / Wiring diagrams / Esquema de cableado</u>                                                      | Р. | 5  |
| <u>4</u> | Interface utilisateur / User interface / Interfaz de usuario                                                          | Ρ. | 6  |
|          | 4.1 Ecran et visualisation / Display and visualisation / Pantalla y visualización                                     | Ρ. | 6  |
|          | <u>4.2 Procédure de mise en service / Commissioning procedure /</u><br>Procedimiento de puesta en marcha              | Ρ. | 6  |
|          | <u>4.3 Modification des paramètres / Programming mode / Modificación de parámetros</u>                                | Р. | 9  |
|          | 4.4 Protections / Protectors / Protecciones                                                                           | Р. | 10 |
|          | 4.5 Paramètres/ Parameters / Parámetros                                                                               | Ρ. | 11 |
|          | <u>4.6 Table d'Alarme (Français)</u>                                                                                  | Ρ. | 13 |
|          | 4.7 Alarm table (English)                                                                                             | Ρ. | 14 |
|          | <u>4.8 Tabla de alarmas (español)</u>                                                                                 | Р. | 14 |
|          | <u>4.9 Restaurer les paramètres d'usine / Restore default parameters / Restablecimiento de los valores de fábrica</u> | Р. | 15 |
| 5        | Dépannage / troubleshooting / Reparación                                                                              | Ρ. | 16 |
|          | <u>5.1 Dépannage (Français)</u>                                                                                       | Р. | 16 |
|          | 5.2 Troubleshooting (English)                                                                                         | Р. | 18 |
|          | 5.3 Reparación (Español)                                                                                              | Р. | 20 |
|          | 5.4 Specifications techniques (Français)                                                                              | Ρ. | 22 |
|          | 5.5 Technical specifications (Anglais)                                                                                | Р. | 22 |
|          | 5.6 Especificaciones técnicas (español)                                                                               | Р. | 23 |

1 Schéma de principe / Schematic diagram / Esquema de principio

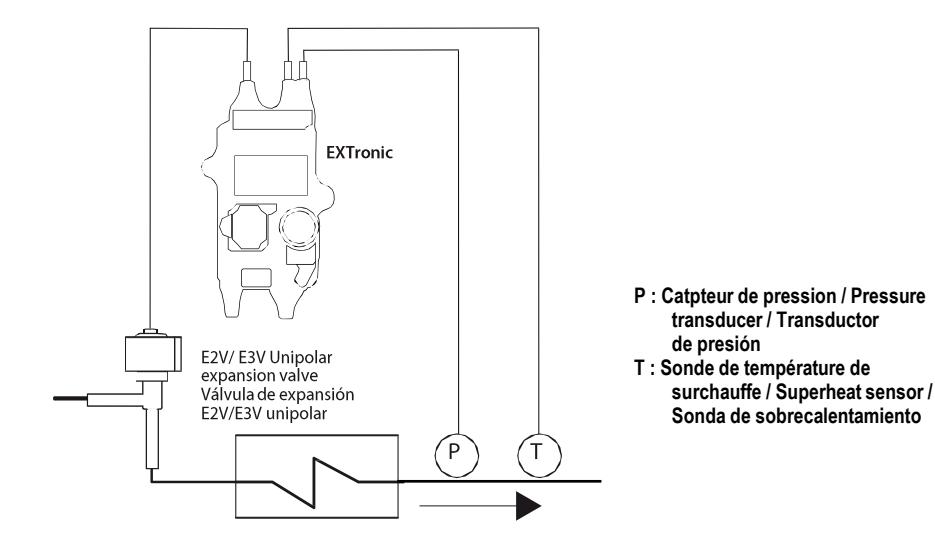

### 2 Schéma d'application / Application diagram / Diagrama de uso

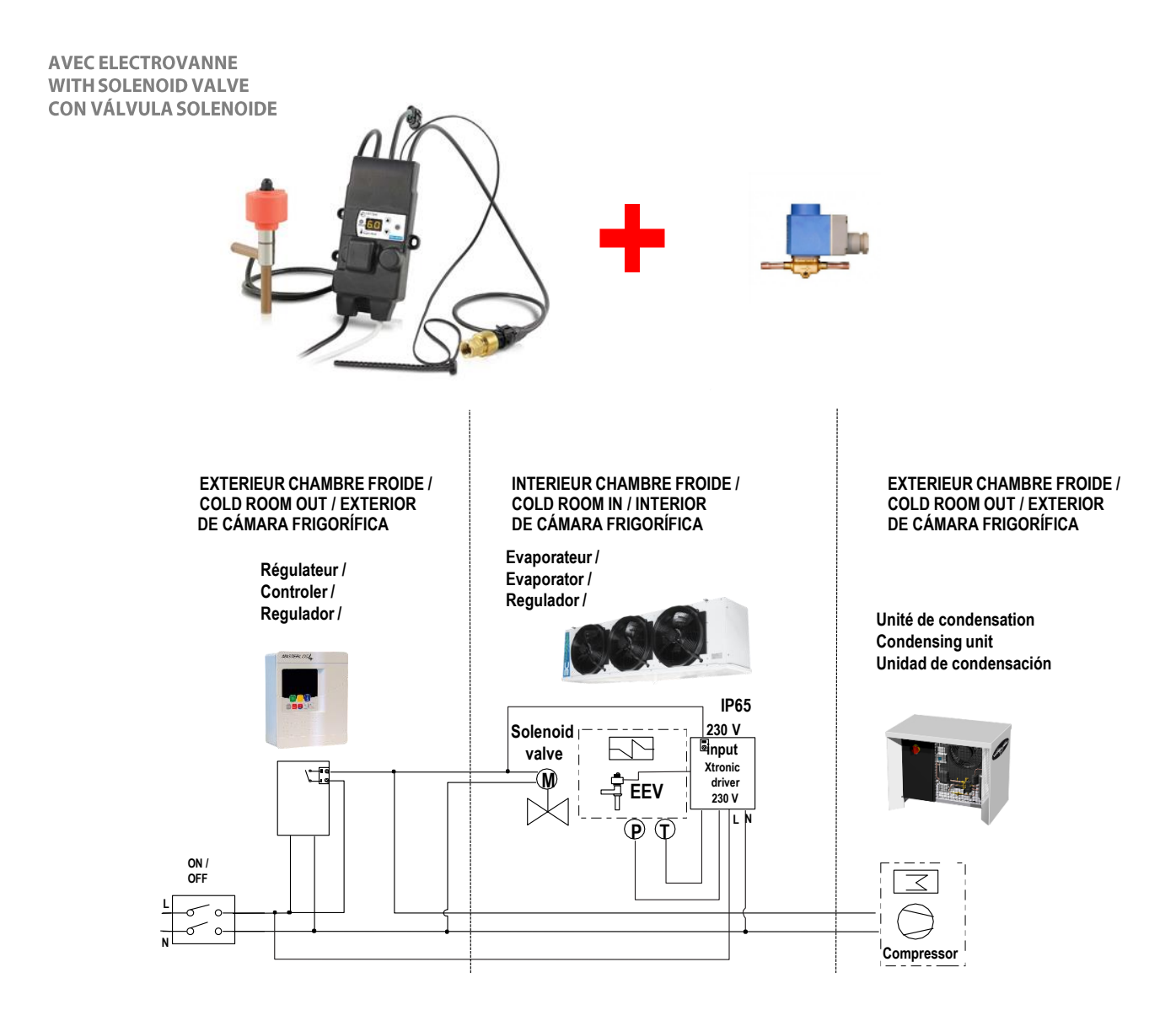

SANS ELECTROVANNE ET AVEC SAFETRONIC WITHOUT SOLENOID VALVE, WITH SAFETRONIC

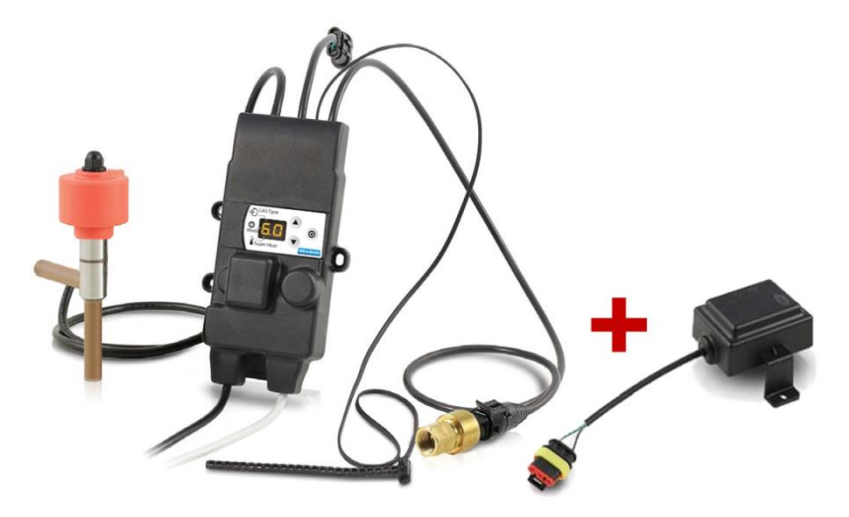

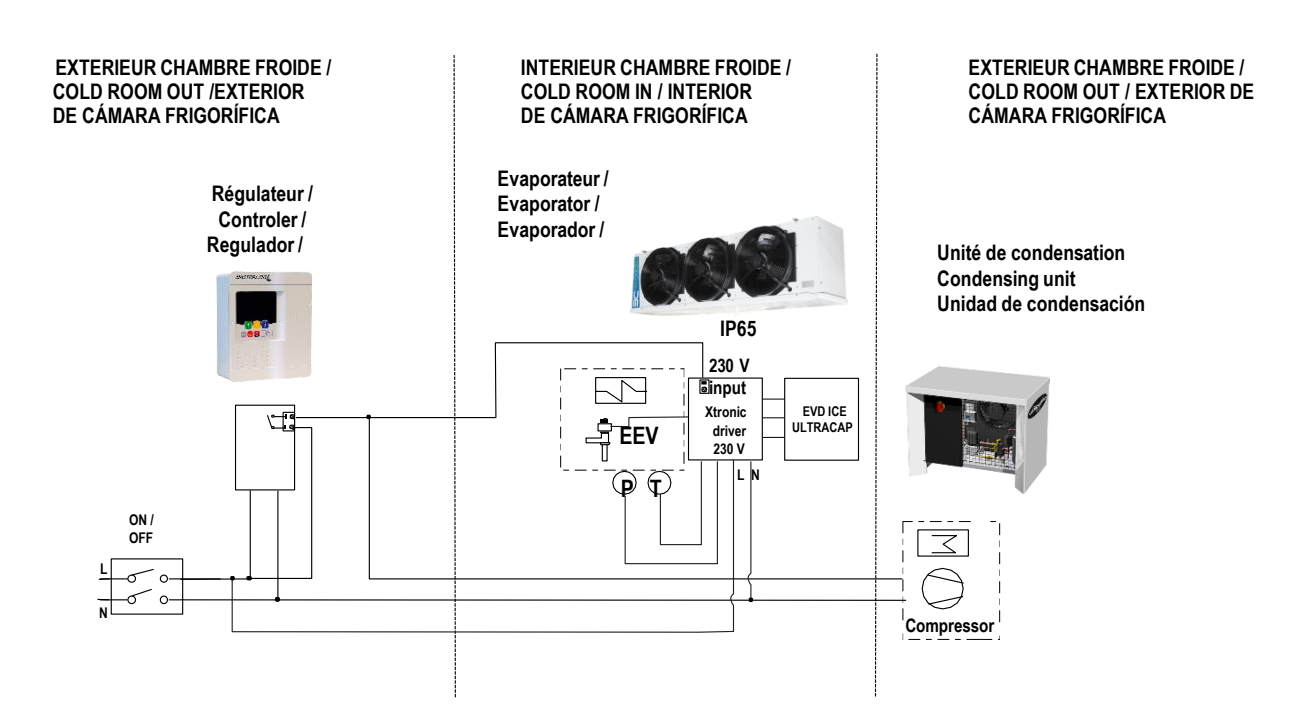

### 3 Schéma de câblage / Wiring diagrams / Esquema de cableado

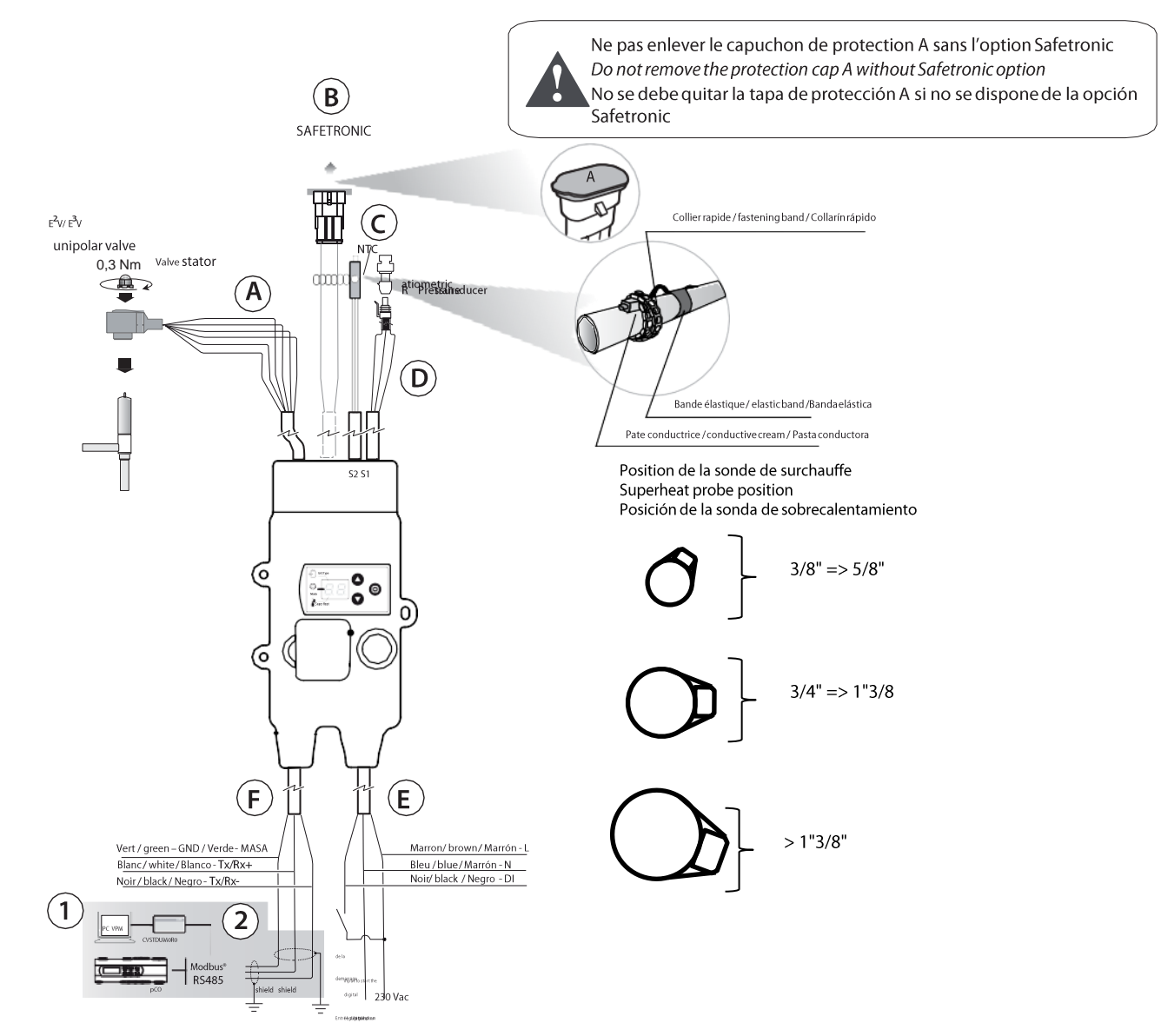

| Rif | Cable                            | Description         | Description         | Descripción           |
|-----|----------------------------------|---------------------|---------------------|-----------------------|
| Α   | ExV                              | Connection          | Unipolar electronic | Conexión              |
|     |                                  | détendeur           | valve connection    | de la válvula         |
|     |                                  | électronique        |                     | de expansión          |
|     |                                  | unipolaire          |                     | electrónica unipolar  |
| В   | Ultracap                         | Connection module   | Safetronic module   | Módulo de conexión    |
|     |                                  | Safetronic (Option) | connection          | Safetronic (opcional) |
|     |                                  |                     | (accessory)         |                       |
| С   | Sonde S2 / Probe S2 /            | Sonde de            | NTC temperature     | Sonda de              |
|     |                                  | température NTC     | probe               | temperatura NTC       |
| D   | Sonde S1 / Probe S1              | Capteur de          | Ratiometric         | Transductor           |
|     |                                  | pression            | pressure probe      | de presión            |
|     |                                  | ratiométrique       |                     | ratiométrico          |
| Е   | Alimentation / Power supply      |                     |                     |                       |
|     | L: Marron / brown /marrón        | Phase 230V          | Phase 230 V         | Fase 230 V            |
|     | N: Bleu / blue /azul             | Neutre 230V         | Neutral 230 V       | Neutro 230 V          |
|     | DI: Noir / black / negro         | 230 V Entrée        | 230 V digital input | Entrada digital       |
|     |                                  | digitale pour       | to enable control   | de 230 V para         |
|     |                                  | démarrer le         |                     | iniciar regulador     |
|     |                                  | régulateur          |                     |                       |
| F   | Serial                           |                     |                     |                       |
|     | Tx/ Rx +: Blanc / white / blanco | RS 485 connexion    | RS485 connection    | Conexión RS 485       |
|     | Tx/ Rx -: Noir / black / negro   |                     |                     |                       |
|     | GND: Vert / green /verde         |                     |                     |                       |
| 1   | -                                | Ordinateur pour la  | Computer for        | Ordenador para        |
|     |                                  | configuration       | configuration       | configuración         |
| 2   | -                                | Convertisseur       | USB-RS485           | Convertidor           |
| -   |                                  | USB-RS485           | converter           | USB-RS485             |
|     |                                  | (Pour ordinateur)   | (for computer)      | (nara ordenador)      |
|     |                                  | (Option)            |                     | (opcional)            |

### 4 Interface utilisateur / User interface / Interfaz de usuario

### 4.1 Ecran et visualisation / Display and visualisation /Pantalla y visualización

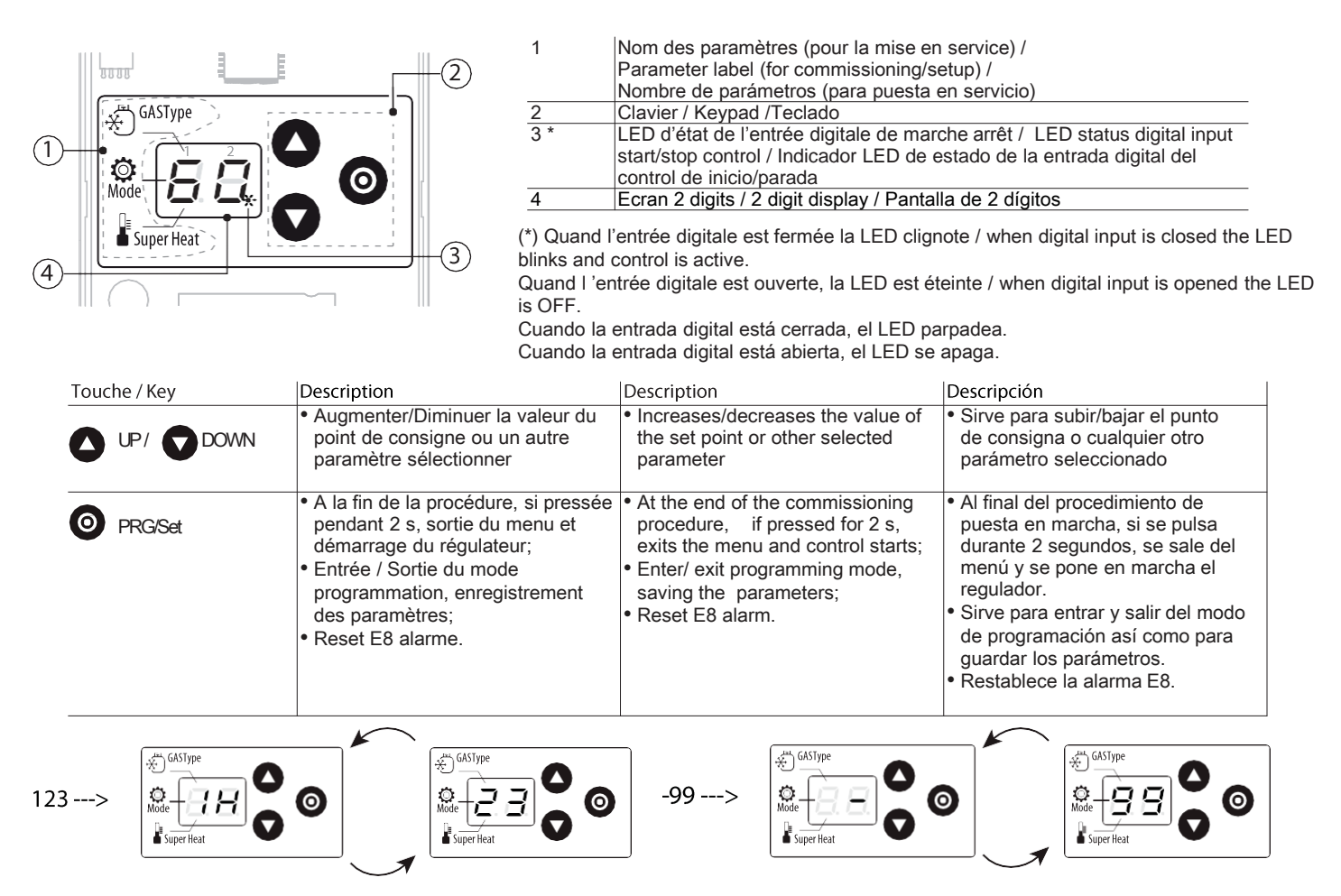

### 4.2 Procédure de mise en service / Commissioning procedure / Procedimiento de puesta en marcha

**EXTronic** 

Important:

- Tant que la procédure de mis en service n'est pas complète le régulateur ne sera pas actif;
- (Seulement pendant la mise en service) Changer le fluide entraine un changement de la valeur des paramètres du capteur de pression ratiométrique.
- Les paramètres usines sont à valider à chaque application

Après mise sous tension du régulateur, l'écran s'éclaire et le régulateur attend le paramétrage indiqué par la présence d'un trait. Les paramètres par défaut sont :

- 1. Refrigerant = R404A;
- 2. Type de régulation = Vitrine / chambre froide
- 3. Superheat set point = 11 K.

Importante:

- Hasta que no se haya completado el procedimiento de puesta en marcha, el regulador no estará activo.
- (Solo durante la puesta en marcha) El cambio del fluido conlleva una modificación de los parámetros del transductor de presión ratiométrico.
- Los valores de fábrica deben validarse para cada aplicación.

Una vez encendido el regulador, se iluminará la pantalla y el regulador esperará los parámetros indicados, lo cual se indica mediante una raya. Los parámetros predeterminados son:

- 1. Refrigerante = R404A;
- 2. Tipo de regulación = Vitrina/cámara frigorífica
- 3. Punto de consigna de sobrecalentamiento (Super Heat) = 11 K.

Important:

- until the commissioning procedure has been completed, control will not be active;
- (only during commissioning) changing the gas involves changing the value of the ratiometric probe parameter.
- Factory parameters must be valided for each application.

After powering up the driver, the display lights and the driver waits the control parameters, indicated by the hyphens. The default parameters are:

- 1. Refrigerant = R404A;
- 2. Type of control = multiplexed showcase/cold room
- 3. Superheat set point = 11 K.

6

Procedure:

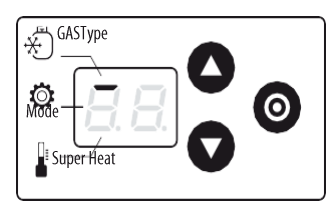

 L'écran du régulateur est sur la barre en haut qui porte le nom de : refrigerant (GAS Type); The controller displays the bar at the top: refrigerant (GAS Type); La pantalla del regulador muestra la barra superior: refrigerante (GAS Type).0

| Parame                 | Def.         |    |                 |    |         |  |  |  |  |
|------------------------|--------------|----|-----------------|----|---------|--|--|--|--|
| Gas Type = refrigerant |              |    |                 |    |         |  |  |  |  |
| 0 Custom               |              |    |                 |    |         |  |  |  |  |
| 1                      | R22          | 15 | R422D           | 28 | R1234ze |  |  |  |  |
| 2                      | R134a        | 16 | R413A           | 29 | R455A   |  |  |  |  |
| 3                      | R404A        | 17 | R422A           | 30 | R170    |  |  |  |  |
| 4                      | R407C        | 18 | R423A           | 31 | R442A   |  |  |  |  |
| 5                      | R410A        | 19 | R407A           | 32 | R447A   |  |  |  |  |
| 6                      | R507A        | 20 | R427A           | 33 | R448A   |  |  |  |  |
| 7                      | R290         | 21 | R245FA          | 34 | R449A   |  |  |  |  |
| 8                      | R600(-14.2   | 22 | R407F           | 35 | R450A   |  |  |  |  |
|                        | barg)        |    |                 |    |         |  |  |  |  |
| 9                      | R600a (-14.2 | 23 | R32(017.3 barg) | 36 | R452A   |  |  |  |  |
|                        | barg)        |    |                 |    |         |  |  |  |  |
| 10                     | R717         | 24 | HTR01           | 37 | R508B   |  |  |  |  |
| 11                     | R744 (045    | 25 | HTR02           | 38 | R452B   |  |  |  |  |
|                        | barg)        |    |                 |    |         |  |  |  |  |
| 12                     | R728         | 26 | R23             |    | R513A   |  |  |  |  |
| 13                     | R1270        | 27 | R1234yf         | 40 | R454B   |  |  |  |  |
| 14                     |              |    |                 |    |         |  |  |  |  |
|                        | 1            |    |                 |    |         |  |  |  |  |

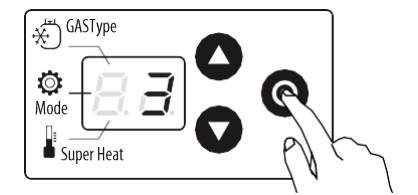

 Appuyer sur PRG/Set: La valeur du réfrigérant affichée = 3: R404A Press PRG/Set: the refrigerant setting is shown = 3: R404A Pulse PRG/Set: se mostrará el valor del refrigerante = 3: R404A

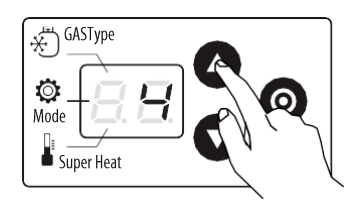

 Appuyer sur UP/Down pour changer la valeur Press UP/Down to change the value Pulse Arriba/Abajo para cambiar el valor

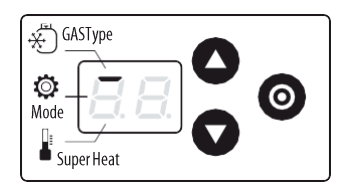

4. Appuyer sur PRG/Set pour enregistrer et retourner au paramètres du code de réfrigérant (barre en haut) Press PRG/Set to save and return to the refrigerant parameter code (bar at the top) Pulse PRG/Set para guardar y regresar a los parámetros del código de refrigerante (barra superior)

بي ج€ GASType

Super Heat

| Parameter/description                                                                          |                                                                                       |                                                                                                    | Def.                                 |
|------------------------------------------------------------------------------------------------|---------------------------------------------------------------------------------------|----------------------------------------------------------------------------------------------------|--------------------------------------|
| Operating mode                                                                                 |                                                                                       |                                                                                                    | 1 =                                  |
| 1 Vitrines et chambres froide<br>2 Air conditionné / refroidisseur<br>avec échangeur à plaques | Multiplexed cabinet/cold room<br>Air-conditioner/chiller with plate<br>heat exchanger | Vitrinas y cámaras frigoríficas<br>Aire acondicionado/refrigerador<br>con intercambiador térmico de<br>placas | multiple-<br>xed<br>cabinet/<br>cold |
| avec échangeur multitubulaire                                                                  | bundle heat exchanger                                                                 | con intercambiador térmico<br>multitubular                                                                    |                                      |
| 4 Air conditionné / refroidisseur avec échangeur à ailettes                                    | Air-conditioner/chiller with<br>finned coil heat exchanger                            | Aire acondicionado/refrigerador<br>con intercambiador térmico de<br>aletas                                    |                                      |
| 5 Réservé                                                                                      | Reserved                                                                              | Reservado                                                                                                    |                                      |
| 6 Réservé                                                                                      | Reserved                                                                              | Reservado                                                                                                    | 1                                    |
| 7 Banque réfrigérée et chambre<br>froide avec CO2 (R744)<br>subcritique                        | Multiplexed cabinet/cold room with CO2 (R744) sub-critical                            | Expositor refrigerado y cámara<br>frigorífica con CO2 (R744)                                                  |                                      |

- 5. Appuyer sur bas pour aller au paramètre suivant : Mode, est indiqué par la barre au milieu; Press Down to move to the next parameter: Mode, indicated by the bar in the middle; Pulse Abajo para ir al siguiente parámetro: Mode, indicado por la barra central.
- Répétez les étapes 2,3,4,5, pour ajuster les valeurs des autres paramètres: Mode, Superheat set point; Repeat steps 2,3,4,5, to set the values of the other parameters: Mode, Superheat set point; Repita los pasos 2, 3, 4 y 5 para ajustar los valores de los demás parámetros: Modo y Sobrecalentamiento.

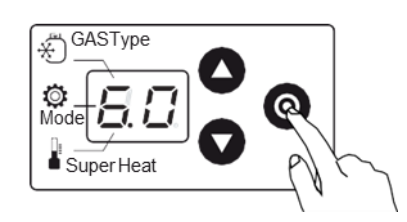

7. Appuyer sur PRG/Set pendant 2 seconds pour quitter la procédure de mis en service et démarrer le régulateur. L'écran standard est montré ci -dessus.

Press PRG/Set for 2 seconds to exit the commissioning procedure and start control. The standard display is shown. Pulse PRG/Set durante 2 segundos para salir del procedimiento de puesta en servicio e iniciar el regulador. Aparecerá la pantalla estándar mostrada.

#### Important:

- Il est nécessaire de vérifier la correspondance entre la plage du capteur de pression installé et celle dans le paramétrage (S1)
- Pour les applications en basse température, il est nécessaire de régler le point MOP (-20°C)
- Les seuils bas de surchauffe peut-être également modifié

#### Importante:

- Hay que comprobar que el rango del transductor de presión se corresponda con el de los parámetros (S1)
- En el caso de aplicaciones a bajas temperaturas, hay que regular el valor MOP (-20 °C)
- También se puede modificar el umbral inferior de sobrecalentamiento

Important:

- Le range of the pressure transducer must be the same than parameter table
- For low temperature application, it's necessary to set MOP parameter (-20°C);
- The low superheat threshold can be change

### 4.3 Modification des paramètres / Programming mode / Modificación de parámetros

Les paramètres peuvent être modifié via le clavier.

A Important: Modifier les paramètres du régulateur, SEULEMENT APRES avoir terminer la procédure de mise en service du chapitre 2.

#### Accès au paramètres avancés

Les paramètres avancé inclus, en plus des paramètres de configuration SA , l'adresse réseau , la lecture des sondes, les protections et la marche manuelle. Voir la table des paramètres.

#### Procedure:

- Appuyer sur UP and DOWN simultanément et attendre plus de 5s: le premier paramètre est affiché: P1 = lecture de la sonde S1:
- 2. Appuyer sur UP/ DOWN jusqu'à trouver le paramètre désiré;
- 3. Appuyer sur PRG/ Set pour afficher la valeur;
- 4. Appuyer UP/ DOWN pour modifier la valeur;
- 5. Appuyer PRG/ Set pour confirmer et retourner à la liste des paramètres;
- Répéter les étapes 2 à 5 pour modifier les autres paramètres;
- 7. (Quand les paramètres sont modifiées)Appuyer sur PRG/Set pendant au moins 2s pour sortie du mode programmation.

Puede usarse el teclado para modificar los parámetros.

A Importante: Modifique los parámetros del regulador SOLO DESPUÉS de terminar el procedimiento de puesta en servicio del apartado 2.

#### Acceso a los parámetros avanzados

Entre los parámetros avanzados se incluyen, además de la configuración de la entrada SA, la dirección de red, la lectura de las sondas, las protecciones y el posicionamiento manual. Véase la tabla de parámetros.

Procedimiento:

- Mantenga pulsadas las teclas Arriba y Abajo al mismo tiempo durante 5 segundos: se mostrará el primer parámetro: P1 = lectura de la sonda S1;
- 2. Pulse Arriba/Abajo hasta localizar el parámetro deseado;
- 3. Pulse PRG/Set para visualizar el valor;
- 4. Pulse Arriba/Abajo para modificar el valor;
- Pulse PRG/Set para confirmar y volver a la lista de parámetros;
- 6. Repita los pasos 2 a 5 para modificar otros parámetros;
- 7. (Una vez modificados los parámetros) Pulse PRG/Set al menos 2 segundos para salir del modo de programación.

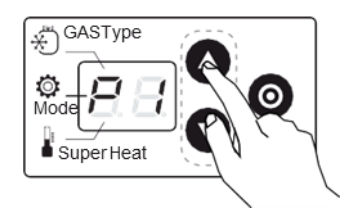

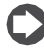

Remarque: Si aucun bouton n'est activé, après 30 s l'affichage retourne automatiquement à l'affichage standard. Note: If no button is pressed, after around 30 s the display automatically returns to standard visualisation. Nota: Si no se pulsa ningún botón al cabo de 30 s, la pantalla vuelve automáticamente a la visualización estándar.

The parameters can be modified using the front keypad.

Important: modify the control parameters, **ONLY AFTER** having completed the guided commissioning procedure, described in chapter 4.

#### Modifying the Service parameters

The Service parameters include, in addition to the parameters for the configuration of input S1, those corresponding to the network address, probe readings, protectors and manual positioning. See the parameter table.

#### Procedure:

- 1. press UP and DOWN together and hold for more than 5 s: the first parameter is displayed: P1 = probe S1 reading;
- 2. press UP/ DOWN until reaching the desired parameter;
- 3. press PRG/ Set to display the value;
- 4. press UP/ DOWN to modify the value;
- 5. press PRG/ Set to confirm and return to the parameter code;
- 6. repeat steps 2 to 5 to modify other parameters;
- (when the parameter code is displayed) pressPRG/Set and hold for more than 2 s to exit the parameter setting procedure.

### 4.4 Protections / Protectors / Protecciones

#### Il y a 3 protections:

- LowSH, Basse surchauffe;
- LOP, Basse température d'évaporation;
- MOP, Haute température d'évaporation;

#### LowSH (Basse surchauffe)

La protection est activée pour prévenir une faible surchauffe qui pourrait causer un retour de liquide au compresseur.

| Par. | Description                       | Def. | Min.   | Max.       | U.M.  |
|------|-----------------------------------|------|--------|------------|-------|
| C1   | Seuil de basse surchauffe         | 5(9) | -5(-9) | Consigne   | K(°F) |
|      |                                   |      |        | de         |       |
|      |                                   |      |        | Surchauffe |       |
| C2   | Temps d'intégral sur seuil bas de | 15   | 0      | 800        | s     |
|      | surchauffe                        |      |        |            |       |

Hay 3 protecciones:

- LowSH, sobrecalentamiento bajo;
- LOP, temperatura baja de evaporación;
- MOP, temperatura alta de evaporación;

#### LowSH (sobrecalentamiento bajo)

La protección se activa para evitar que un leve

sobrecalentamiento haga que el líquido vuelva al compresor.

| Par. | Descripción                      | Def. | Mín.   | Máx.       | U.M.  |
|------|----------------------------------|------|--------|------------|-------|
| C1   | Umbral de sobrecalentamiento     | 5(9) | -5(-9) | Punto de   | K(°F) |
|      | bajo                             |      |        | consigna   |       |
|      |                                  |      |        | de         |       |
|      |                                  |      |        | sobrecalen |       |
|      |                                  |      |        | tamiento   |       |
| C2   | Tiempo de integración con umbral | 15   | 0      | 800        | s     |
|      | bajo de sobrecalentamiento       |      |        |            |       |

#### MOP (Haute température d'évaporation) MOP= Maximum Operating Pressure.

| Par. | Description             | Def.  | Min.           | Max.  | U.M.  |
|------|-------------------------|-------|----------------|-------|-------|
| C5   | Seuil de protection MOP | 50    | Seuil de       | 200   | C(°F) |
|      | -                       | (122) | protection LOP | (392) |       |
| C6   | Temps d'intégral de la  | 20    | 0              | 800   | s     |
|      | protection MOP          |       |                |       |       |

#### MOP (temperatura alta de evaporación) MOP= Maximum Operating Pressure.

| Par. | Descripción                                   | Def.  | Mín.              | Máx.  | U.M.  |
|------|-----------------------------------------------|-------|-------------------|-------|-------|
| C5   | Umbral de protección MOP                      | 50    | Umbral de         | 200   | C(°F) |
|      |                                               | (122) | protección<br>LOP | (392) |       |
| C6   | Tiempo de integración de la<br>protección MOP | 20    | 0                 | 800   | s     |

The protectors are 3:

- LowSH, low superheat;
- LOP, low evaporation temperature;
- MOP, high evaporation temperature;

#### LowSH (low superheat)

The protector is activated so as to prevent the low superheat from causing the return of liquid to the compressor.

| Par. | Description                        | Def. | Min.   | Max.      | U.M.  |
|------|------------------------------------|------|--------|-----------|-------|
| C1   | C1 LowSH protection: threshold     |      | -5(-9) | Set point | K(°F) |
|      |                                    |      |        | superheat |       |
| C2   | LowSH protection: integration time | 15   | 0      | 800       | s     |

#### MOP (high evaporation pressure) MOP= Maximum Operating Pressure.

| Par. | Description                | Def.  | Min.       | Max.  | U.M.  |
|------|----------------------------|-------|------------|-------|-------|
| C5   | MOP protection threshold   | 50    | Protection | 200   | C(°F) |
|      |                            | (122) | LOP:       | (392) |       |
|      |                            | . ,   | threshold  | . ,   |       |
| C6   | MOP protection integration | 20    | 0          | 800   | s     |
|      | time                       |       |            |       |       |

### **EXTronic** <u>4.5 Paramètres/Parameters/Parámetros</u>

| Par.   | Des                          | Description                        |              |                     |                    |                      | Usine | Min.                      | Max. | UoM  | Туре | Carel | Modbus® | R/W | Note |  |
|--------|------------------------------|------------------------------------|--------------|---------------------|--------------------|----------------------|-------|---------------------------|------|------|------|-------|---------|-----|------|--|
| BASE ( | Prer                         | nière confia                       | uration)     | (First configur     | ation) (Prime      | ra configuración)    |       |                           |      |      |      |       |         |     |      |  |
| GAS    | Ref                          | frigerant                          | , ,          | ·                   | / (                | ,                    | 3     | 0                         | 40   | -    | 1    | 12    | 139     | R/W |      |  |
| Туре   | 0                            | Custom                             |              |                     |                    |                      |       |                           |      |      |      |       |         |     |      |  |
|        | 1                            | R22                                | 15           | R422D               | 28                 | R1234ze(-14.2 barg)  |       |                           |      |      |      |       |         |     |      |  |
|        | 2                            | R134a                              | 16           | R413A               | 29                 | R455A (-112.8 barg)  |       |                           |      |      |      |       |         |     |      |  |
|        | 3                            | R404A                              | 17           | R422A               | 30                 | R170 (017.3 barg)    |       |                           |      |      |      |       |         |     |      |  |
|        | 4                            | R407C                              | 18           | R423A               | 31                 | R442A (-112.8 barg)  |       |                           |      |      |      |       |         |     |      |  |
|        | 5                            | R410A                              | 19           | R407A               | 32                 | R447A (-112.8 barg)  |       |                           |      |      |      |       |         |     |      |  |
|        | 6                            | R507A                              | 20           | R427A               | 33                 | R448A                |       |                           |      |      |      |       |         |     |      |  |
|        | 7                            | R290                               | 21           | R245FA              | 34                 | R449A                |       |                           |      |      |      |       |         |     |      |  |
|        | 8                            | R600(-<br>14.2<br>barg)            | 22           | R407F               | 35                 | R450A                |       |                           |      |      |      |       |         |     |      |  |
|        | 9                            | R600a (-<br>14.2<br>barg)          | 23           | R32 (017.3<br>barg) | 36                 | R452A (-112.8 barg)  |       |                           |      |      |      |       |         |     |      |  |
|        | 10                           | R717                               | 24           | HTR01               | 37                 | R508B (-14.2 barg)   | -     |                           |      |      |      |       |         |     |      |  |
|        | 11                           | R744                               | 25           | HTR02               | 38                 | R452B                | -     |                           |      |      |      |       |         |     |      |  |
|        |                              | (045<br>barg)                      |              |                     |                    |                      |       |                           |      |      |      |       |         |     |      |  |
|        | 12                           | R728                               | 26           | R23                 | 39                 | R513A                | 1     |                           |      |      |      |       |         |     |      |  |
|        | 13                           | R1270                              | 27           | R1234yf             | 40                 | R454B                |       |                           |      |      |      |       |         |     |      |  |
|        | 14                           | 14 R417A                           |              |                     |                    |                      |       |                           |      |      |      |       |         |     |      |  |
| Mode   | Application / Operating mode |                                    |              | 1                   | 1                  | 7                    | -     | I                         | 13   | 140  | R/W  |       |         |     |      |  |
| _      | 1                            | 1 Vitrines et chambres Multiplexed |              |                     | Vitrinas y cámaras |                      |       |                           |      |      |      |       |         |     |      |  |
|        | froide cabinet/cold room     |                                    | frigoríficas | -                   |                    |                      |       |                           |      |      |      |       |         |     |      |  |
|        | 2                            | Air conditio                       | onne /       | Air-condit          | ioner/chiller      | Aire acondicionado/  |       |                           |      |      |      |       |         |     |      |  |
|        |                              | refroidisse                        | ur avec      | with plate          | heat               | refrigerador con     |       |                           |      |      |      |       |         |     |      |  |
|        |                              | ecnangeur                          | r a plaqi    | es exchange         | r                  |                      |       |                           |      |      |      |       |         |     |      |  |
|        | 2                            | Air conditie                       | onnó /       |                     |                    | termico de placas    | -     |                           |      |      |      |       |         |     |      |  |
|        | 3                            | All Conditio                       |              | All-Condit          | bundle heat        | Alle acondicionado/  |       |                           |      |      |      |       |         |     |      |  |
|        |                              | échangeur                          |              | exchange            | r                  | intercambiador       |       |                           |      |      |      |       |         |     |      |  |
|        |                              | multitubula                        | aire         | cxchange            | •1                 | térmico multitubular |       |                           |      |      |      |       |         |     |      |  |
|        |                              | manadodie                          |              |                     |                    |                      |       |                           |      |      |      |       |         |     |      |  |
|        | 4                            | Air conditio                       | onné /       | Air-condit          | ioner/chiller      | Aire acondicionado/  | -     |                           |      |      |      |       |         |     |      |  |
|        |                              | refroidisse                        | ur avec      | with finne          | d coil heat        | refrigerador con     |       |                           |      |      |      |       |         |     |      |  |
|        |                              | échangeur                          | r à ailett   | es exchange         | r                  | intercambiador       |       |                           |      |      |      |       |         |     |      |  |
|        |                              |                                    |              |                     |                    | térmico de aletas    |       |                           |      |      |      |       |         |     |      |  |
|        | 5                            | Reservé                            |              | Reserved            |                    | Reservado            |       |                           |      |      |      |       |         |     |      |  |
|        | 6                            | Reservé                            |              | Reserved            |                    | Reservado            | 1     |                           |      |      |      |       |         |     |      |  |
|        | 7                            | Banque ré                          | frigérée     | / Cabinet/c         | old room           | Expositor            | 1     |                           |      |      |      |       |         |     |      |  |
|        |                              | chambre fi                         | roide av     | ec with subc        | ritical            | refrigerado/cámara   |       |                           |      |      |      |       |         |     |      |  |
|        |                              | CO2 (R74                           | 4)           | (R744) C            | D2                 | frigorífica con CO2  |       |                           |      |      |      |       |         |     |      |  |
|        |                              | subcritique                        | Э            |                     |                    | (R744) subcrítico    |       |                           |      |      |      |       |         |     |      |  |
| Super  | Coi                          | nsigne de S                        | Surchau      | ffe / Superhea      | at set point /     | Punto de consigna    | 11    | Seuil de basse            | 55   | K    | А    | 10    | 9       | R/W |      |  |
| Heat   | de                           | sobrecalen                         | tamiente     | D                   |                    |                      | (20)  | surchauffe /              | (99) | (°F) |      |       |         |     |      |  |
|        |                              |                                    |              |                     |                    |                      |       | LowSH:                    |      |      |      |       |         |     |      |  |
|        |                              |                                    |              |                     |                    |                      |       | protection<br>threshold / |      |      |      |       |         |     |      |  |
|        |                              |                                    |              |                     |                    |                      |       | Umbral de                 |      |      |      |       |         |     |      |  |
|        |                              |                                    |              |                     |                    | sobrecalenta-        |       |                           |      |      |      |       |         |     |      |  |
|        | 1                            |                                    |              |                     |                    |                      | 1     |                           |      |      |      |       |         |     | L    |  |

### 4.5 Paramètres (suite) / Parameters (next) / Parámetros (continuación)

| Lectura de sonda S1                                                                                                    | -                  | -85<br>(-290)      | 200<br>(2900)                                                                                                 | Barg<br>(psig) | A  | 6  | 5    | R   |
|----------------------------------------------------------------------------------------------------|--------------------|--------------------|----------------------------------------------------------------------------------------------------|----------------|----|----|------|-----|
| Lectura de sonda S2                                                                                                    | -                  | -85<br>(-121)      | 200<br>(392)                                                                                                  | °C(°F)         | A  | 7  | 6    | R   |
| temperature (converted)                                                                                                    | -                  | -85 (-121)         | 200 (392)                                                                                                    | °C(°F)         | A  | 4  | 3    | R   |
| erature / Temperatura                                                                                                    | -                  | -85 (-121)         | 200 (392)                                                                                                    | °C(°F)         | A  | 3  | 2    | R   |
| Apertura de válvula                                                                                                    | -                  | 0                  | 100                                                                                                    | %              | А  | 1  | 0    | R   |
| PID, ganancia proporcional                                                                                                    | 15                 | 0                  | 800                                                                                                    | -              | А  | 11 | 10   | R/W |
| D, tiempo de integración                                                                                                    | 150                | 0                  | 999                                                                                                    | S              | I  | 17 | 144  | R/W |
| ction: threshold /                                                                                                    | 5<br>(9)           | -5<br>(-9)         | Consigne de<br>surchauffe /<br>Superheat<br>set point /<br>Punto de<br>consigna de<br>sobrecalenta-<br>miento | K<br>(°F)      | A  | 12 | 11   | R/W |
| Temps d'intégral sur seuil bas de surchauffe / LowSH protection:<br>integral time / Tiempo de integración con umbral bajo de<br>sobrecalentamiento                                                                 |                    |                    |                                                                                                    | S              | A  | 13 | 12   | R/W |
| Seuil de protection LOP / LOP protection: threshold / Umbral de<br>protección LOP                                                                                                    |                    | -85(-121)          | Seuil de<br>protection<br>MOP / MOP<br>protection<br>threshold /<br>Umbral de<br>protección<br>MOP            | °C<br>(°F)     | A  | 14 | 13   | R/W |
| DP protection: integral time<br>DP                                                                                                    | / 0                | 0                  | 800                                                                                                    | S              | A  | 15 | 14   | R/W |
| <ul> <li>Seuil de protection MOP / MOP protection: threshold /<br/>Umbral de protección MOP</li> <li>A valider à chaque application / To be confirm for each application /<br/>Umbral de protección MOP</li> </ul> |                    |                    |                                                                                                    | °C<br>(°F)     | A  | 16 | 15   | R/W |
| MOP protection: integral                                                                                                    | 20                 | 0                  | 800                                                                                                    | S              | A  | 17 | 16   | R/W |
| OP / MOP protection:<br>ación de la protección MOP<br>nfirm for each application /                                                                                                    | 30<br>(86)         | -85<br>(-121)      | 200<br>(392)                                                                                                  | °C<br>(°F)     | A  | 19 | 18   | R/W |
| chauffe / Low suction<br>alarma de temperatura baj                                                                                                    | -50<br>a (-58)     | -85<br>(-121)      | 200<br>(392)                                                                                                  | °C<br>(°F)     | A  | 18 | 17   | R/W |
| o de sonda<br>co (OUT=05V)<br>12.8 barg<br>20.7 barg<br>3643.0 barg<br>served<br>.60 barg<br>.90 barg                                                                                                    | 3                  | 1                  | 11                                                                                                    | -              | I  | 14 | 141  | R/W |
| .60 k<br>.90 k                                                                                                    | ed<br>parg<br>parg | ed<br>parg<br>parg | ed                                                                                                    | ed             | ed | ed | barg | ed  |

| SERVI | CE (suite / next / continuación)                                       |    |   |    |   |   |    |     |     |  |
|-------|------------------------------------------------------------------------|----|---|----|---|---|----|-----|-----|--|
| n1    | Adresse Réseau / Network address / Dirección de red                    | 99 | 1 | 99 | - | I | 10 | 137 | R/W |  |
| n2    | Baud rate (bit/s)                                                      | 2  | 0 | 17 | - | 1 | 20 | 147 | R/W |  |
|       | 0 4800, 2 stop bit, parity none 9 4800, 1 stop bit, parity even        |    |   |    |   |   |    |     |     |  |
|       | 1 9600, 2 stop bit, parity none 10 9600, 1 stop bit, parity even       |    |   |    |   |   |    |     |     |  |
|       | 2 19200, 2 stop bit, parity none 11 19200, 1 stop bit, parity even     |    |   |    |   |   |    |     |     |  |
|       | 3 4800, 1 stop bit, parity none 12 4800, 2 stop bit, parity odd        |    |   |    |   |   |    |     |     |  |
|       | 4 9600, 1 stop bit, parity none 13 9600, 2 stop bit, parity odd        |    |   |    |   |   |    |     |     |  |
|       | 5 19200, 1 stop bit, parity none 14 19200, 2 stop bit, parity odd      |    |   |    |   |   |    |     |     |  |
|       | 6 4800, 2 stop bit, parity even 15 4800, 1 stop bit, parity odd        |    |   |    |   |   |    |     |     |  |
|       | 7 9600, 2 stop bit, parity even 16 9600, 1 stop bit, parity odd        |    |   |    |   |   |    |     |     |  |
|       | 8 19200, 2 stop bit, parity even 17 19200, 1 stop bit, parity odd      |    |   |    |   |   |    |     |     |  |
| Si    | Unité de mesure / Unit of measure / Unidad de medida                   |    | 1 | 2  | - | 1 | 16 | 143 | R/W |  |
|       | 1=°C/K/barg ¦ 2=°F/psig                                                |    |   |    |   |   |    |     |     |  |
| IA    | Activation du mode modification / Enable operating mode modification / | 0  | 0 | 1  | - | 1 | 15 | 142 | R/W |  |
|       | Activación del modo de modificación 0/1 = yes/ no                      |    |   |    |   |   |    |     |     |  |

| Par. | Description                                                                                                    | Def. | Min.                         | Max.                         | UoM         | Туре | Carel | Modbus® | R/W | Note |
|------|----------------------------------------------------------------------------------------------------|------|------------------------------|------------------------------|-------------|------|-------|---------|-----|------|
| U1   | Activation du mode manuel de la vanne / Enable manual valve<br>positioning / Activación del modo manual de la válvula 0/1 = no/ yes                                                                                                    | 0    | 0                            | 1                            | -           | D    | 11    | 10      | R/W |      |
| U2   | Position manuelle de la vanne / Manual valve position /<br>Posición manual de la válvula                                                                                                    | 0    | 0                            | 999                          | step        | Ι    | 7     | 134     | R/W |      |
| U3   | Choix du nombre de pas / Valve control steps / Selección del<br>número de pasos: 1/2 = 480/960 steps                                                                                                    | 1    | 1                            | 2                            | -           | I    | 11    | 138     | R/W |      |
| U4   | Ouverture de la vanne au démarrage / Valve opening at start-up /<br>Apertura de la válvula en la puesta en marcha (evaporator/valve<br>capacity ratio / relación de capacidad entre evaporador y válvula)                                                                       | 50   | 0                            | 100                          | %           | I    | 19    | 146     | R/W |      |
| Fr   | Firmware release                                                                                                    | -    | -                            | -                            | -           | A    | 9     | 8       | R   |      |
| di   | Configuration de l'entrée digitale / DI configuration / Configuración<br>de la entrada digital<br>1= Marche/Arrêt<br>régulation _ start/stop<br>regulation / regulación<br>de inicio/parada<br>2= régulation en<br>secours / backup<br>regulation / regulación<br>de emergencia | 1    | 1                            | 2                            | -           | I    | 18    | 145     | R/W |      |
| rt   | Réservé / Reserved / Reservado                                                                                                    | 1    | 1                            | 1                            | -           |      |       |         |     |      |
| L1   | S1 Alarme : pression minimum / S1 alarm: Minimum pressure /<br>Alarma S1: presión mínima                                                                                                    | -1   | -85(-121)                    | S1 alarm:<br>Max<br>pressure | barg (psig) | A    | 20    | 19      | R/W |      |
| H1   | S1 Alarme : pression maximum / S1 alarm: Maximum pressure /<br>Alarma S1: presión máxima                                                                                                    | -    | S1 alarm:<br>Min<br>pressure | 200 (392)                    | barg (psig) | A    | 21    | 20      | R/W |      |

### 4.6 Table d'Alarme (Français)

| Code Alarme à<br>l'écran | LED Rouge  | Cause de l'alarm                                       | Reset                                        | Action sur la régulation                         | Vérification/ Solutions                                                                            |
|--------------------------|------------|--------------------------------------------------------|----------------------------------------------|--------------------------------------------------|----------------------------------------------------------------------------------------------------|
| A1                       | clignotant | Alarme Sonde S1 ou dépassement de la plage de l'alarme | automatique                                  | Fermeture de la vanne                            | Vérifier les connexions de la sonde                                                                |
| A2                       | clignotant | Alarme Sonde S2 ou dépassement de<br>la plage d'alarme | automatique                                  | Fermeture de la vanne                            | Vérifier les connexions de la sonde                                                                |
| E1                       | clignotant | Protection MOP activé                                  | automatique                                  | Protection activée en<br>cours de fonctionnement | Vérifier les paramètres : Seuil de<br>protection MOP                                               |
| E2                       | clignotant | Prtection LOP activé                                   | automatique                                  | Protection activée en<br>cours de fonctionnement | Vérifier les paramètres : Seuil de<br>protection LOP                                               |
| E3                       | clignotant | Protection bass e surchauffe activé                    | automatique                                  | Protection activée en<br>cours de fonctionnement | Vérifier le paramètre : Seuil de basse surchauffe                                                  |
| E4                       | clignotant | Basse température d'aspiration                         | automatique                                  | Pass d'action                                    | Vérifier le paramètre de seuil                                                                     |
| E5                       | clignotant | Fermeture d'urgence                                    | automatique                                  | Fermeture vanne                                  |                                                                                                    |
| E6                       | clignotant | Erreur réseau                                          | automatique                                  | Régulation activé par<br>l'entrée digitale       | Vérifier le câblage et que pCO est en marche et opérationnel                                       |
| E7                       | clignotant | La tension ou charge du Module<br>Ultracap est faible  | automatique                                  | Pas d'action                                     | Vérifier le câblage, l'alimentation<br>électrique et que le temps minimum<br>de charge est atteint |
| E8                       | clignotant | Fermeture d'urgence non complète                       | Manuel                                       | Fermeture vanne                                  | Appuyer sur PRG/Set et régler la variable coreespondante sur 0                                     |
| EE                       | Fixe       | Erreur EEPROM et régulateur<br>endommagé               | Changer<br>le driver/<br>Contacter<br>le SAV | Arrêt total                                      | Changer le driver/ Contacter le SAV                                                                |

### 4.7 Alarm table (English)

| Alarm code on<br>the display | Red LED   | Cause of the alarm                                        | Reset                                     | Effects on control                    | Checks / Solutions                                                                      |
|------------------------------|-----------|-----------------------------------------------------------|-------------------------------------------|---------------------------------------|-----------------------------------------------------------------------------------------|
| A1                           | flashes   | Probe S1 faulty or set alarm range<br>exceeded            | automatic                                 | Valve closed                          | Check the probe connections.                                                            |
| A2                           | flashes   | Probe S2 faulty or set alarm range exceeded               | automatic                                 | Valve closed                          | Check the probe connections.                                                            |
| E1                           | flashes   | MOP protection activated                                  | automatic                                 | Protection action already in progress | Check parameter "MOP protection: threshold"                                             |
| E2                           | flashes   | LOP protection activated                                  | automatic                                 | Protection action already in progress | Check parameter "LOP protection: threshold"                                             |
| E3                           | flashes   | LowSH protection activated                                | automatic                                 | Protection action already in progress | Check parameter "LowSH protection: threshold"                                           |
| E4                           | flashes   | Low suction temperature                                   | automatic                                 | No effect                             | Check the threshold parameter.                                                          |
| E5                           | flashes   | Emergency closing                                         | automatic                                 | Valve closed                          | •                                                                                       |
| E6                           | flashes   | Network error                                             | automatic                                 | Control based on DI                   | Check the wiring and that the pCO is on and operating                                   |
| E7                           | flashes   | Ultracap module powered at low volta-<br>ge or low charge | automatic                                 | No effect                             | Check the wiring, the power supply<br>and that the minimum recharge<br>time has elapsed |
| E8                           | flashes   | Emergency closing not completed                           | Manual                                    | Valve closed                          | Press PRG/Set or set the<br>corresponding<br>supervisor variable to 0                   |
| EE                           | on steady | EEPROM operating and/or unit<br>parame-<br>ters damaged   | Replace the<br>driver/ Contact<br>service | Total shutdown                        | Replace the driver/Contact service                                                      |

### 4.8 Tabla de alarmas (español)

| Código de<br>alarma en la<br>pantalla | LED rojo     | Causa de la alarma                                    | Reset                                                                                               | Acción en la regulación                    | Comprobaciones /soluciones                                                                                    |
|---------------------------------------|--------------|-------------------------------------------------------|----------------------------------------------------------------------------------------------------|--------------------------------------------|----------------------------------------------------------------------------------------------------|
| A1                                    | intermitente | Anomalía en la sonda S1 o rango de<br>alarma superado | automático                                                                                          | Cierre de válvula                          | Compruebe las conexiones de la sonda                                                                          |
| A2                                    | intermitente | Anomalía en la sonda S2 o rango de alarma superado    | automático                                                                                          | Cierre de válvula                          | Compruebe las conexiones de la sonda                                                                          |
| E1                                    | intermitente | Protección MOP activada                               | automático                                                                                          | Protección activada<br>ya funcionando      | Compruebe los parámetros:<br>Umbral de protección MOP                                                         |
| E2                                    | intermitente | Protección LOP activada                               | automático                                                                                          | Protección activada<br>ya funcionando      | Compruebe los parámetros:<br>Umbral de protección LOP                                                         |
| E3                                    | intermitente | Protección baja y sobrecalentamiento<br>activado      | automático                                                                                          | Protección activada<br>ya funcionando      | Compruebe el parámetro:<br>Umbral de sobrecalentamiento bajo                                                  |
| E4                                    | intermitente | Temperatura baja de aspiración                        | automático                                                                                          | Ninguna acción                             | Compruebe el parámetro del umbral                                                                             |
| E5                                    | intermitente | Cierre de emergencia                                  | automático                                                                                          | Cierre de válvula                          | · · · ·                                                                                                    |
| E6                                    | intermitente | Error de red                                          | automático                                                                                          | Regulación activada<br>por entrada digital | Compruebe el cableado y que pCO<br>esté en marcha y funcionando                                               |
| E7                                    | intermitente | Tensión o carga baja en el módulo<br>Ultracap         | automático                                                                                          | Ninguna acción                             | Compruebe el cableado, la<br>alimentación eléctrica y que haya<br>transcurrido el tiempo mínimo de<br>recarga |
| E8                                    | intermitente | Cierre de emergencia no completado                    | Manual                                                                                              | Cierre de válvula                          | Pulse PRG/Set y ajuste la variable correspondiente a 0                                                        |
| EE                                    | Fijo         | Error en la EEPROM y regulador<br>dañado              | Cambie el<br>controlador/pón<br>gase en<br>contacto con<br>el Servicio<br>de atención<br>al cliente | Parada total                               | Cambie el controlador/póngase en<br>contacto con el Servicio de atención<br>al cliente                        |

### 4.9 Restaurer les paramètres d'usine / Restore default parameters (factory)

#### Procedure:

Quand l'écran est en standby presser les 3 boutons en même temps. Après 5 secondes, l'écran affiche "rS". La procédure de reset pourra être confirmer sous 10 secondes en appuyant sur la touche PRG/SET pendant 3 secondes. Si aucun bouton n'est pressé pendant cet temps la procédure sera annulée.

A la fin l'écran montre 2 traits et attend la mise en service.

Procedimiento:

Cuando la pantalla esté en modo de espera, pulse los tres botones al mismo tiempo. Al cabo de 5 segundos, la pantalla mostrará "rS". Para confirmar el restablecimiento de la configuración de fábrica, dispone de 10 segundos para tocar la tecla PRG/SET durante 3 segundos. Si no se pulsa ningún botón durante ese tiempo, se cancelará el procedimiento.

Al final, la pantalla mostrará dos rayas y quedará a la espera de la puesta en servicio.

Procedure:

when the display is on standby, press all three buttons together . After 5 seconds, the display shows "rS". The reset procedure can be confirmed within 10 seconds, by pressing PRG/SET for 3 seconds. If no button is pressed during this time, the procedure will be cancelled.

At the end the display shows two hyphens and then awaits the commissioning parameters.

### 5 Dépannage / troubleshooting / Reparación

### 5.1 Dépannage (Français)

| PROBLEME                                                                                        | CAUSE                                                                                                    | SOLUTION                                                                                                    |
|-------------------------------------------------------------------------------------------------|----------------------------------------------------------------------------------------------------|----------------------------------------------------------------------------------------------------|
| La valeur de la surchauffe mesurée est incorrecte                                               | La sonde ne mesure pas une valeur<br>correcte                                                                                                    | Vérifier que la température et la pression mesurée soient correct et que les sondes sont bien placées et bien installée.<br>Vérifier la plage du capteur de pression avec celle du régulateur.                                                                                                    |
|                                                                                                 | Le type réfrigérant n'est pas correct                                                                                                    | Verifier les connexions electriques.                                                                                                    |
| Du liquide retourne au<br>compresseur pendant le<br>fonctionnement                              | La valeur du point de surchauffe est trop<br>basse                                                                                                    | Augmenter la consigne de surchauffe. Vérifier que la valeur de surchauffe<br>mesurée est correcte. Reduire graduellement la consigne de surchauffe en<br>s'assurant qu'il n'y est pas de retour de liquide.                                                                                                    |
|                                                                                                 | La protection de surchauffe basse est<br>inactive                                                                                                    | Isi la surchauffe est basse pendant trop longtemps et que la vanne montre une fermeture lente, augmenter le seuil de basse surchauffe et baisser le temps d'intégration.<br>A l'origine la valeur du seuil est de 3°C en dessous de la valeur de consigne avec un temps d'intétgration de 3-4 secondes. Alors baisser graduellement le seuil de basse surchauffe et augmenter le temsp d'intégrale et verifier s'il n'y a pas de retour de liquide dans toutes les conditions. |
|                                                                                                 | Stator bloqué                                                                                                    | Activer le mode manuel de la vanne et vérifier l'ouverture et la fermeture.                                                                                                    |
|                                                                                                 | Vanne bloqué ouverte                                                                                                    | Vérifier si la surchauffe est toujours inférieure à 2°C avec la position de la vanne<br>à 0 pas d'ouverture (0%)<br>Si c'est toujours le cas, fermer la vanne en mode manuel, si la surchauffe en<br>toujours basse, vérifier les connexions électriques et/ ou changer la vanne.                                                                                                    |
|                                                                                                 | Le paramètre d'ouverture la vanne au<br>démarrage est trop important.                                                                                      | Baisser la valeur du paramètre de position d'ouverture au démarrage, s'assurer<br>que cela n'a pas de répercussion sur la régulation de la chambre.                                                                                                    |
| Retour de liquide au<br>compresseur après un<br>dégivrage (Installation<br>centralisée)         | La mesure de la température de<br>surchauffe par le régulateur après un<br>dégivrage et pendant la régulation est<br>très lente pendant plusieurs minutes. | Vérifier le paramètre du seuil bas de surchauffe est supérieur à la valeur<br>mesurée at que la protection basse surchauffe est activée (temps d'intégration<br>supérieur à 0 second). Si c'est nécessaire baisser la valeur du temps<br>d'intégration.                                                                                                    |
|                                                                                                 | La surchauffe mesurée n'atteint pas la<br>valeur de basse surchauffe mais il y a<br>toujours du liquide au compresseur.                                    | La régulation n'est pas assez réactive à la fermeture, augmenter la valeur<br>du facteur proportionnel à 30, et le temps d'intégral à 250s.                                                                                                    |
|                                                                                                 | Plusieurs postes froids dégivrent en<br>même temps                                                                                                    | Décaler les débuts de dégivrage, Si ce n'est pas possible et si les conditions des<br>2 points supérieurs ne sont pas remplis, augmenter la consigne de surchauffe let<br>seuil bas de surchauffe d'au moins 2°C sur les postes froids impliqué.                                                                                                    |
|                                                                                                 | La vanne est surdimensionnée                                                                                                    | Changer la vanne par une plus petite.                                                                                                    |
| Du liquide retourne au<br>compresseur seulement<br>au démarrage du<br>régulateur (Après un OFF) | Le paramètre d'ouverture de la vanne<br>au démarrage est trop élevé.                                                                                       | Vérifier le ratio entre la puissance froid nécessaire et la puissance frigorifique de<br>la vanne, si nécessaire baisser cette valeur.                                                                                                    |
| La surchauffe varie d'une<br>amplitude supérieure à<br>4°C autour du point de<br>consigne.      | La pression de condensation fluctue                                                                                                    | Vérifier les valeurs du régulateur du condenseur et mettre des valeurs adaptée<br>pou r le rendre moins réactif (Augmenter la bande proportionnelle et augmenter<br>le temps d'intégration. Remarque : une bonne stabilité doit avoir au maximum<br>+/- 0.5 bars de variation. Si ce n'est pas le cas ou les paramètres ne peuvent<br>être changer, modifier les paramètres pour un système perturbée.                                                                         |
|                                                                                                 | La surchauffe fluctue même si le<br>détendeur est en position manuel                                                                                       | Vérifier les raisons de ce fluctuations (Flash gas, charge réfrigérant) et corriger les.                                                                                                    |
|                                                                                                 | La surchauffe ne fluctue pas quand le<br>détendeur est en manuel.                                                                                          | En première approche, baisser de 30 à 50% le facteur proportionnel.<br>Successivement augmenter le temps d'intégral par le même pourcentage. Dans<br>les autres cas, adopter des paramètres recommandés pour stabiliser le système.                                                                                                    |
|                                                                                                 | La consigne de surchauffe est trop<br>basse                                                                                                    | laugmenter le point de consigne de surchauffe et vérifier si les fuctuations se<br>réduisent ou disparaissent.<br>Au départ à 13K, et graduellement réduisez cette consigne en vous assurant que<br>le système reste stable et jusqu'à que le système atteigne sa consigne de<br>régulation.                                                                                                    |
| Dans la phase de<br>démarrage la température<br>d'évaporation est trop<br>élevée                | La protection MOP est désactivée ou<br>non active                                                                                                    | Activé la protection MOP jusqu'à la valeur de température d'évaporation désiré<br>ce qui va limiter la température d'évaporation du compresseur et mettre le temps<br>d'intégration a une valeur au dessus de 0 (4 secondes sont recommandés).<br>Pour avoir une protection MOP plus réactive, baisser le temps d'intégration.                                                                                                    |
|                                                                                                 | La charge de réfrigérant est excessive<br>pour le système ou dans les conditions<br>transitoires (Démarrage,)                                              | Appliquer un mode de démarrage avec du foisonnement. Si ce n'est pas possible, baisser les valeurs des seuil MOP sur tous les utilisateurs.                                                                                                    |

| PROBLEME                                                                                     | CAUSE                                                                                   | SOLUTION                                                                                                    |
|----------------------------------------------------------------------------------------------|-----------------------------------------------------------------------------------------|----------------------------------------------------------------------------------------------------|
| En phase de démarrage,<br>la protection basse                                                | Le paramètre d'ouverture de la vanne<br>eu démarrage est trop faible                    | Vérifier le calcul de référence entre la capacité de l'évaporateur et celle du<br>détendeur. Si nécessaire augmenter la valeur d'ouverture.                                                                                                    |
| température<br>d'évaporation est activée<br>(Installation non                                | L'ordre de marche via le réseau RS485<br>ne fonctionne pas et la vanne reste<br>fermée. | Vérifier la connexion réseau. Vérifier si l'application pCO est connectée au<br>driver et qu'il pilote bien l'ordre de marche. Vérifier si le driver n'est pas en<br>mode autonome.                                                                        |
| multipostes)                                                                                 | Le driver est en attente de l'ordre de<br>marche et le vanne reste fermée               | Vérifier les connexions de l'entrée digitale . Vérifier que le signal est bien<br>présent et se ferme correctement. Vérifier que le régulateur est en mode<br>autonome.                                                                                    |
|                                                                                              | Protection LOP désactivée                                                               | Mettre la valeur du temps d'intégration de la LOP supérieur à 0 second.                                                                                                    |
|                                                                                              | La protection LOP est Linefficace                                                       | Vérifier que le seuil de protection est à la température de saturation désirée<br>(Entre la température d'évaporation du système et du pressostat basse<br>pression) et baisser le temps d'intégration du LOP.                                             |
|                                                                                              | L'électrovanne est bloquée                                                              | Vérifier l'ouverture correct de la vanne solénoïde et vérifier les connexions<br>électriques.                                                                                                    |
| L'unité coupe en basse                                                                       | Manque de refrigerant                                                                   | Vérifier qu'il y a pas de bulle au niveau du voyant liquide en amont du<br>détendeur.<br>Vérifier que le sous-refroidissement est correct, si besoin recharger<br>l'installation.                                                                          |
|                                                                                              | La vanne n'est pas connectée<br>correctement –(Sa rotation est inverse)                 | Vérifier le mouvement correct en utilisant le mode manuel et en faisant des<br>ouvertures et fermeture complètes. Un ouverture complète doit faire baisser<br>la surchauffe et vice-versa. Si le mouvement est inverse, vérifier le câblage<br>électrique. |
|                                                                                              | Stator cassé ou mal connecté                                                            | Débrancher le stator de la vanne et mesure les résistances du bobinage,<br>la résistance entre 2 bobinage doit être de 36 Ohms. Si ce n'est le cas,<br>changer le stator. En dernier lieu vérifier le câblage.                                             |
|                                                                                              | La vanne reste bloquée fermée                                                           | Utilisé le mode manuel après le démarrages pour ouvrir complètement la vanne. Si la surchauffe reste élevée, vérifié les connexions électriques et/ou changer la vanne.                                                                                    |
| L'unité coupe en basse pression (Pour les                                                    | Protection LOP désactivée                                                               | Mettre un temps d'intégration de la focntion LOP à une valeur supérieure<br>à 0 seconde.                                                                                                    |
| installations non<br>centralisée)                                                            | Protection LOP inefficace                                                               | Vérifier que le seuil de protection LOP est à la valeur souhaitée (Entre la température d'évaporation de l'évaporateur et à la coupure basse pression) et baisser la valeur du temps d'intégration de la fonction LOP.                                     |
|                                                                                              | L'électrovanne est bloquée                                                              | Vérifier que l'électrovanne s'ouvre correctement et vérifier le câblage<br>électrique.                                                                                                    |
|                                                                                              | Manque de refrigerant                                                                   | Vérifier qu'il y a pas de bulle au niveau du voyant liquide en amont du détendeur.<br>Vérifier que le sous-refroidissement est correct, si besoin recharger                                                                                                |
|                                                                                              | La vanne est sous-dimensionnée                                                          | l Installation.<br>Remplacer la vanne par un modèle adapté                                                                                                    |
|                                                                                              | Stator cassé                                                                            | Activer le mode manuel et vérifier l'ouverture et la fermeture de la vanne.                                                                                                    |
|                                                                                              | La vanne reste bloquée fermée                                                           | Activer le mode manuel et après un démarrage, ouvrir la vanne complètement. Si la surchauffe reste élevée, changer le corps de la vanne.                                                                                                    |
| Les postes froid<br>n'atteignent pas leur                                                    | Electrovanne bloqué fermée                                                              | Vérifier l'ouverture correcte des électrovannes et vérifier leur câblage.                                                                                                    |
| valeur de consigne,<br>malgré une ouverture<br>maximum des vannes<br>(Pour les installations | Manque de refrigerant                                                                   | Vérifier qu'il y a pas de bulle au niveau du voyant liquide en amont du<br>détendeur.<br>Vérifier que le sous-refroidissement est correct, si besoin recharger                                                                                             |
| centralisée multipostes)                                                                     | La vanne est sous-dimensionnée                                                          | Remplacer la vanne par un modèle adapté                                                                                                    |
| · · · · · · · · · · · · · · · · · · ·                                                        | Stator cassé                                                                            | Activer le mode manuel et vérifier l'ouverture et la fermeture de la vanne.                                                                                                    |
|                                                                                              | La vanne reste bloquée fermée                                                           | Activer le mode manuel et après un démarrage, ouvrir la vanne complètement. Si la surchauffe reste élevée, changer le corps de la vanne.                                                                                                    |
| Les postes froid<br>n'atteignent pas leur<br>valeur de consigne, et la                       | Le driver réseau RS485 ne démarre<br>pas le régulateur et la vanne reste<br>fermée      | Vérifier les connexions réseau. Vérifier que l'application pCO est connecté au<br>driver et qu'il pilote bien le signal. Vérifier que le régulateur n'est pas en mode<br>autonome.                                                                         |
| position des vannes reste<br>sur 0 (Installation<br>centralisé multipostes)                  | Le driver est en mode autonome et la vanne reste fermée.                                | Vérifier les connexions de l'entrée digitale . Vérifier que le signal est bien<br>présent et se ferme correctement. Vérifier que le régulateur est en mode<br>autonome.                                                                                    |

### 5.2 Troubleshooting (english)

The following table lists a series of possible malfunctions that may occur when starting and operating the driver and the electronic valve. These cover the most common problems and are provided with the aim of offering an initial response for resolving the problem.

| PROBLEM                                                                                         | CAUSE                                                                                                    | SOLUTION                                                                                                    |
|-------------------------------------------------------------------------------------------------|----------------------------------------------------------------------------------------------------|----------------------------------------------------------------------------------------------------|
| The superheat value measured is incorrect                                                       | The probe does not measure correct values                                                                                                    | Check that the pressure and the temperature measured are correct and that the probe position is correct. Check the selection of pressure probe. Check the correct probe electrical connections.                                                                                                    |
|                                                                                                 | The type of refrigerant set is incorrect                                                                                                    | Check and correct the type of refrigerant parameter.                                                                                                    |
| Liquid returns to the<br>compressor during control                                              | The superheat set point is too low                                                                                                    | Increase the superheat set point. Initially set it to 11 K and check that there is no longer return of liquid. Then gradually reduce the set point, always making sure there is no return of liquid.                                                                                                    |
|                                                                                                 | Low superheat protection ineffective                                                                                                    | If the superheat remains low for too long with the valve that is slow to close, increase the low superheat threshold and/or decrease the low superheat integration time. Initially set the threshold 3 °C below the superheat set point, with an integration time of 3-4 seconds. Then gradually lower the low superheat threshold and increase the low superheat integration time, checking that there is no return of liquid in any operating conditions. |
|                                                                                                 | Stator broken<br>Valve stuck open                                                                                                    | Enable the manual positioning and check the opening and closure of the valve.<br>Check if the superheating is always low (<2 °C) with the valve position permanently<br>at 0 steps. If so, set the valve to manual control and close it completely. If the<br>superheat is always low, check the electrical connections and/or replace the valve.                                                                                                    |
|                                                                                                 | The "valve opening at start-up" parameter<br>is too high on many cabinets in which<br>the control set point is often reached<br>(for multiplexed cabinets only) | Decrease the value of the "Valve opening at start-up" parameter on all the utilities, making sure that there are no repercussions on the control temperature.                                                                                                    |
| Liquid returns to the<br>compressor only after<br>defrosting (for multiplexed<br>cabinets only) | The superheat temperature measured<br>by the driver after defrosting and before<br>reaching operating conditions is very<br>low for a few minutes               | Check that the LowSH threshold is greater than the superheat value measured and that the corresponding protection is activated (integration time >0 s). If necessary, decrease the value of the integration time.                                                                                                    |
|                                                                                                 | The superheat temperature measured by<br>the driver does not reach low values, but<br>there is still return of liquid to the<br>compression sor rack            | Set more reactive parameters to bring forward the closing of the valve: increase the proportional factor to 30, increase the integration time to 250 s.                                                                                                    |
|                                                                                                 | Many cabinets defrosting at the same time                                                                                                    | Stagger the start defrost times. If this is not possible, if the conditions in the previous two points are not present, increase the superheat set point and the LowSH thresholds by at least 2 °C on the cabinets involved.                                                                                                    |
| Liquid returns to the<br>compressor only when<br>starting the controller<br>(after being OFF)   | The valve is significantly oversized<br>The "valve opening at start-up" parameter<br>is set too high                                                            | Replace the valve with a smaller equivalent.<br>Check the calculation in reference to the ratio between the rated cooling capacity of<br>the evaporator and the capacity of the valve; if necessary, lower the value.                                                                                                    |
| The superheat value<br>swings around the set point<br>with an amplitude greater<br>than 4°C     | The condensing pressure swings                                                                                                    | Check the controller condenser settings, giving the parameters "blander" values (e.g. increase the proportional band or increase the integration time). Note: the required stability involves a variation within +/- 0.5 bars. If this is not effective or the settings cannot be changed, adopt electronic valve control parameters for perturbed systems                                                                                                  |
|                                                                                                 | The superheat swings even with the valve<br>set in manual control (in the position<br>cor- responding to the average of the<br>working values)                  | Check for the causes of the swings (e.g. low refrigerant charge) and resolve where possible.                                                                                                    |
|                                                                                                 | The superheat does NOT swing with the valve set in manual control (in the position corresponding to the average of the wor- king values)                        | As a first approach , decrease (by 30 to 50 %) the proportional factor. Subsequently try increasing the integration time by the same percentage. In any case, adopt parameter settings recommended for stable systems.                                                                                                    |
|                                                                                                 | The superheat set point is too low                                                                                                    | Increase the superheat set point and check that the swings are reduced or disappear.<br>Initially set 13 °C, then gradually reduce the set point, making sure the system does not start swinging again and that the unit temperature reaches the control set point.                                                                                                    |
| In the start-up phase<br>with high evaporator<br>tempe- ratures,<br>the evaporation             | MOP protection disabled or ineffective                                                                                                    | Activate the MOP protection by setting the threshold to the required saturated evaporation temperature (high evaporation temperature limit for the compressors) and setting the MOP integration time to a value above 0 (recommended 4 seconds). To make the protection more reactive, decrease the MOP integration time.                                                                                                    |
| pressure is high                                                                                | Refrigerant charge excessive for the<br>system or extreme transitory conditions at<br>start-up (for cabinets only).                                             | Apply a "soft start" technique, activating the utilities one at a time or in small groups.<br>If this is not possible, decrease the values of the MOP thresholds on all the utilities.                                                                                                    |

| PROBLEM                     | CAUSE                                      | SOLUTION                                                                                  |
|-----------------------------|--------------------------------------------|-------------------------------------------------------------------------------------------|
| In the start-up phase the   | The "Valve opening at start-up"            | Check the calculation in reference to the ratio between the rated cooling capacity        |
| low pressure protection     | parameter is set too low                   | of the evaporator and the capacity of the valve; if necessary increase the value.         |
| is activated (only for      | The driver in RS485 network does not       | Check the serial connection. Check that the pCO application connected to the              |
| self- contained units)      | start control and the valve remains closed | driver (where featured) correctly manages the driver start signal. Check that the         |
|                             |                                            | driver is NOT in stand-alone mode.                                                        |
|                             | The driver in stand-alone configuration    | Check the connection of the digital input. Check that when the control signal is          |
|                             | does not start control and the             | sent that the input is closed correctly. Check that the driver is in stand-alone mode.    |
|                             | valve remains closed                       |                                                                                           |
|                             | LOP protection disabled                    | Set a LOP integration time greater than 0 s.                                              |
|                             | LOP protection ineffective                 | Make sure that the LOP protection threshold is at the required saturated                  |
|                             |                                            | evaporation temperature (between the rated evaporation temperature of the unit            |
|                             |                                            | and the corresponding temperature at the calibration of the low pressure switch)          |
|                             |                                            | and decrease the value of the LOP integration time.                                       |
|                             | Solenoid blocked                           | Check that the solenoid opens correctly, check the electrical connections.                |
|                             |                                            |                                                                                           |
|                             | Insufficient refrigerant                   | Check that there are no hubbles in the sight glass unstream of the expansion              |
|                             |                                            | valve. Check that the subcooling is suitable (greater than 5 °C); otherwise charge        |
|                             |                                            | the circuit                                                                               |
|                             | The valve is connected incorrectly         | Check the movement of the valve by placing it in manual control and closing               |
|                             | (rotates                                   | or opening it completely. One complete opening must bring a decrease in the               |
|                             | in reverse) and is open                    | superheat and vice-versa. If the movement is reversed, check the electrical               |
|                             |                                            | connections.                                                                              |
|                             | Stator broken or connected incorrectly     | Disconnect the stator from the valve and the cable and measure the resistance of          |
|                             |                                            | the windings using an ordinary tester.                                                    |
|                             |                                            | The resistance of both should be around 36 ohms. Otherwise replace the stator.            |
|                             |                                            | Finally, check the electrical connections of the cable to the driver (see paragraph 5.1). |
|                             | Valve stuck closed                         | Use manual control after start-up to completely open the valve. If the superheat          |
|                             |                                            | remains high, check the electrical connections and/or replace the valve.                  |
| The unit switches off due   | LOP protection disabled                    | Set a LOP integration time greater than 0 s.                                              |
| to low pressure during      | LOP protection ineffective                 | Make sure that the LOP protection threshold is at the required saturated                  |
| control (only for self-     |                                            | evaporation temperature (between the rated evaporation temperature of the unit            |
| contained units)            |                                            | and the corresponding temperature at the calibration of the low pressure switch)          |
|                             |                                            | and decrease the value of the LOP integration time.                                       |
|                             | Solenoid blocked                           | Check that the solenoid opens correctly, check the electrical connections and the         |
|                             | Less fficient as frienders f               | operation of the control relay.                                                           |
|                             | Insufficient retrigerant                   | Check that there are no bubbles of air in the liquid indicator upstream of the            |
|                             |                                            | expansion valve. Check that the subcooling is suitable (greater than 5 C);                |
|                             | The velve is significantly undersigned     | Deplece the volve with a larger equivalent                                                |
|                             | Stater broken                              | Replace the valve with a larger equivalent.                                               |
|                             | Valve stuck closed                         | Liable the manual positioning and check the opening and closure of the valve.             |
|                             |                                            | remains high replace the value body                                                       |
| The cabinet does not reach  | Solenoid blocked                           | Check that the solenoid opens correctly check the electrical connections and the          |
| the set temperature         |                                            | oneration of the relay                                                                    |
| despite the value being     | Insufficient refrigerant                   | Check that there are no bubbles of air in the liquid indicator upstream of the            |
| opened to the maximum       |                                            | expansion valve. Check that the subcooling is suitable (greater than 5 °C):               |
| (for multiple- xed cabinets |                                            | otherwise charge the circuit.                                                             |
| only)                       | The valve is significantly undersized      | Replace the valve with a larger equivalent.                                               |
| Silly)                      | Stator broken                              | Enable the manual positioning and check the opening and closure of the valve.             |
|                             |                                            |                                                                                           |
|                             | Valve stuck closed                         | Use manual control after start-up to completely open the valve. If the superheat          |
|                             |                                            | remains high, replace the valve body.                                                     |
| The cabinet does not        | The driver in RS485 network does not       | Check the network connections. Check that the pCO application connected to the            |
| reach the set temperature,  | start                                      | driver (where featured) correctly manages the driver start signal. Check that the         |
| and the position of the     | control and the valve remains closed       | driver is NOT in stand-alone mode.                                                        |
| valve is always 0           | The driver in stand-alone configuration    | Check the connection of the digital input. Check that when the control signal is          |
| (tor multiplexed cabinets   | does not start control and the             | sent that the input is closed correctly. Check that the driver is in stand-alone mode.    |
| only)                       | valve remains closed                       |                                                                                           |

### 5.3 Reparación (español)

| PROBLEMA                                                                                                    | CAUSA                                                                                                    | SOLUCIÓN                                                                                                    |
|----------------------------------------------------------------------------------------------------|----------------------------------------------------------------------------------------------------|----------------------------------------------------------------------------------------------------|
| El valor del sobrecalentamiento                                                                                      | La sonda no mide valores correctos                                                                                                    | Compruebe que la temperatura y la presión medidas estén bien y que las sondas estén bien colocadas e instaladas.                                                                                                    |
| medido es incorrecto                                                                                                 |                                                                                                    | Coteje el rango del transductor de presión con el del regulador.<br>Compruebe las conexiones eléctricas.                                                                                                    |
|                                                                                                    | El tipo de refrigerante no es el correcto                                                                                                    | Compruebe y corrija el parámetro del tipo de refrigerante.                                                                                                    |
| Vuelve líquido al<br>compresor durante<br>el funcionamiento                                                          | El punto de consigna de<br>sobrecalentamiento es demasiado bajo                                                                                                    | Aumente el punto de consigna de sobrecalentamiento. Compruebe que el valor<br>de sobrecalentamiento medido sea correcto. Reduzca poco a poco el punto de<br>consigna de sobrecalentamiento y asegúrese de que no retorne líquido.                                                                                                    |
|                                                                                                    | La protección de sobrecalentamiento<br>bajo no está activa                                                                                                    | Si el sobrecalentamiento es bajo durante mucho tiempo y la válvula presenta un cierre lento, aumente el umbral bajo y reduzca el tiempo de integración.<br>Al principio, el valor del umbral es de 3 °C menos que el punto de consigna con un tiempo de integración de 3-4 segundos. Entonces, baje gradualmente el umbral de sobrecalentamiento bajo, aumente el tiempo de integración y compruebe que no haya retorno de líquido bajo ninguna circunstancia. |
|                                                                                                    | Estátor bloqueado<br>Válvula bloqueada en posición abierta                                                                                                    | Active el modo manual de la válvula y compruebe su apertura y cierre.<br>Compruebe si el sobrecalentamiento es siempre inferior a 2 °C con la válvula en<br>posición 0 sin apertura (0%).<br>En caso afirmativo, cierre la válvula en modo manual, si el sobrecalentamiento                                                                                                    |
|                                                                                                    |                                                                                                    | siempre es bajo, compruebe las conexiones eléctricas y/o cambie la válvula.                                                                                                    |
|                                                                                                    | El parámetro de apertura de la válvula<br>en el arranque es muy importante.                                                                                                    | Si baja el valor del parámetro de posición de apertura inicial, se asegurará que<br>esto no afecte a la regulación de la cámara.                                                                                                    |
| El líquido retorna al<br>compresor después de un<br>desescarche (instalación<br>centralizada)                        | La medición que realiza el regulador de<br>la temperatura de sobrecalentamiento<br>después de un proceso de desescarche<br>y durante la regulación es muy lenta<br>durante varios minutos. | Compruebe que el parámetro de umbral bajo de sobrecalentamiento sea<br>superior al valor medido y que esté activada la protección de sobrecalentamiento<br>bajo (tiempo de integración superior a 0 segundos). En caso necesario, reduzca<br>el valor del tiempo de integración.                                                                                                    |
|                                                                                                    | El sobrecalentamiento medido no llega<br>al valor de sobrecalentamiento bajo pero<br>siempre hay líquido en el compresor.                                                                  | La regulación no es lo suficiente reactiva al cierre, aumente el factor proporcional<br>a 30 y el tiempo de integración, a 250 s.                                                                                                    |
|                                                                                                    | Se desescarchan varios puestos<br>refrigerados al mismo tiempo                                                                                                    | Escalone los inicios de descongelación. Si no es posible y si no se cumplen las<br>condiciones de los dos puntos anteriores, aumente el punto de consigna de<br>sobrecalentamiento y el umbral bajo de sobrecalentamiento al menos 2 °C en<br>los puestos refrigerados afectados.                                                                                                    |
|                                                                                                    | La válvula es demasiado grande                                                                                                    | Cambie la válvula por otra más pequeña.                                                                                                    |
| El líquido retorna al<br>compresor solo al ponerse<br>en marcha el regulador<br>(después de estar<br>apagado (OFF)). | El parámetro de apertura de la válvula<br>en el arranque es demasiado alto.                                                                                                    | Compruebe la relación entre la capacidad de refrigeración necesaria y capacidad<br>de la válvula y, si es necesario, reduzca ese valor.                                                                                                    |
| El sobrecalentamiento<br>varía en una amplitud que<br>supera en 4 °C el punto<br>de consigna.                        | La presión de condensación fluctúa                                                                                                    | Compruebe los valores del regulador del condensador y adapte los valores para<br>que sea menos reactivo (aumente la banda proporcional y el tiempo de<br>integración). Nota: Para que haya una buena estabilidad, debe haber como<br>mucho +/- 0,5 bares de variación. Si no es el caso o no se puede cambiar la<br>configuración, modifique los parámetros como si se tratara de un sistema<br>desestabilizado.                                               |
|                                                                                                    | El sobrecalentamiento fluctúa aunque la<br>válvula de expansión esté en posición<br>manual                                                                                                 | Compruebe las razones de las fluctuaciones (gas instantáneo [flash-gas], carga de refrigerante) y corríjalas.                                                                                                    |
|                                                                                                    | El sobrecalentamiento no fluctúa<br>aunque la válvula de expansión esté en<br>posición manual.                                                                                             | En primer lugar, baje de entre un 30 y un 50% el factor proporcional.<br>Posteriormente, aumente en el mismo porcentaje el tiempo de integración.<br>En los demás casos, adopte los parámetros recomendados para estabilizar<br>el sistema.                                                                                                    |
|                                                                                                    | El punto de consigna de<br>sobrecalentamiento es demasiado bajo                                                                                                    | Aumente el punto de consigna de sobrecalentamiento y compruebe si las fluctuaciones disminuyen o desaparecen.<br>Ajuste inicialmente a 13K y reduzca gradualmente este valor asegurándose de que el sistema siga estable y hasta que alcance el punto de consigna de regulación.                                                                                                    |
| En la fase de puesta en<br>marcha, la temperatura<br>de evaporación es<br>demasiado elevada                          | La protección MOP está desactivada o<br>no funciona                                                                                                    | Active la protección MOP justo con el valor de temperatura de evaporación deseado, lo que limitará la temperatura de evaporación del compresor y pondrá el valor de integración en un valor superior a 0 (se recomiendan 4 segundos). Para que la protección MOP sea más reactiva, reduzca el tiempo de integración.                                                                                                    |
|                                                                                                    | La carga de refrigerante es excesiva<br>para el sistema o en condiciones<br>transitorias (puesta en marcha,)                                                                               | Aplique un modo de arranque paulatino. Si eso no es posible, reduzca los valores de los umbrales MOP para todos los usos.                                                                                                    |

| PROBLEMA<br>En fase de arranque,<br>se activa la protección                                    | CAUSA<br>El parámetro de apertura de la válvula<br>en la puesta en marcha es demasiado           | SOLUCIÓN<br>Compruebe el cálculo de referencia entre la capacidad del evaporador y la de<br>la válvula de expansión. Si es necesario, aumente el valor de apertura.                                                                                                    |
|------------------------------------------------------------------------------------------------|--------------------------------------------------------------------------------------------------|----------------------------------------------------------------------------------------------------|
| de baja temperatura<br>de evaporación<br>(instalaciones sin varios<br>puestos)                 | bajo<br>La orden de marcha a través de la red<br>RS485 no funciona y la válvula está<br>cerrada. | Compruebe la conexión de red. Compruebe si la aplicación pCO está conectada al controlador y que realice correctamente la orden de marcha. Compruebe que el controlador no esté en modo autónomo.                                                                                                    |
|                                                                                                | El controlador está a la espera de la<br>orden de marcha y la válvula<br>permanece cerrada       | Compruebe las conexiones de la entrada digital. Compruebe que la señal de control esté presente y que se cierre bien. Compruebe que el regulador esté en modo autónomo.                                                                                                    |
|                                                                                                | Protección LOP desactivada<br>La protección LOP no es eficaz                                     | Configure un valor de tiempo de integración de la LOP superior a 0 segundos.<br>Compruebe que el umbral de protección esté a la temperatura de saturación<br>deseada (entre la temperatura de evaporación del sistema y del presostato de<br>baja presión) y reduzca el tiempo de integración de LOP. |
|                                                                                                | La electroválvula está obstruida                                                                 | Compruebe que la apertura de la válvula de solenoide sea correcta y revise las conexiones eléctricas.                                                                                                    |
|                                                                                                | Falta de refrigerante                                                                            | Compruebe por la mirilla que no haya burbujas corriente arriba hacia la válvula de expansión.<br>Compruebe que el subenfriamiento sea correcto, en caso contrario, recargue la instalación.                                                                                                    |
|                                                                                                | La válvula no está bien conectada (gira<br>en sentido contrario)                                 | Para comprobar que el movimiento sea el correcto, use el modo manual y realice aperturas y cierres completos. Una apertura completa debe hacer que baje el sobrecalentamiento y viceversa. Si el movimiento es al revés, compruebe el cableado eléctrico.                                             |
|                                                                                                | Estátor averiado o mal conectado                                                                 | Desconecte el estátor de la válvula y mida las resistencias del bobinado; la resistencia entre las dos bobinas debe ser de 36 ohmios. Si no es así, cambie el estátor. En último lugar, compruebe el cableado.                                                                                        |
|                                                                                                | La válvula sigue bloqueada en posición<br>cerrada                                                | Utilice el modo manual tras la puesta en marcha para abrir la válvula por completo. Si el sobrecalentamiento sigue siendo elevado, compruebe las conexiones eléctricas y/o cambie la válvula.                                                                                                    |
| La unidad se apaga con<br>baja presión (en el caso                                             | Protección LOP desactivada                                                                       | Configure un valor superior a 0 segundos para el tiempo de integración de la función LOP.                                                                                                    |
| de instalaciones no<br>centralizadas)                                                          | Protección LOP ineficaz                                                                          | Compruebe que el umbral de protección esté en el valor deseado (entre la temperatura de evaporación del sistema y el corte de baja presión) y reduzca el tiempo de integración de la función LOP.                                                                                                    |
|                                                                                                | La electroválvula está obstruida                                                                 | Compruebe que la electroválvula se abra correctamente y revise el cableado eléctrico.                                                                                                    |
|                                                                                                | Refrigerante insuficiente                                                                        | Compruebe por la mirilla que no haya burbujas corriente arriba hacia la válvula de expansión.                                                                                                    |
|                                                                                                |                                                                                                  | Compruebe que el subenfriamiento sea correcto, en caso contrario, recargue la instalación.                                                                                                    |
|                                                                                                | La válvula es bastante más pequeña                                                               | Sustituya la válvula por un modelo adaptado.                                                                                                    |
|                                                                                                | La válvula sigue bloqueada en posición<br>cerrada                                                | Active el modo manual y complete la apertala y ciente de la valvala.<br>Active el modo manual y, tras la puesta en marcha, abra la válvula por<br>completo. Si el sobrecalentamiento sigue siendo elevado, cambie el cuerpo<br>de la válvula.                                                         |
| Los puestos refrigerados no alcanzan su punto de                                               | Electroválvula bloqueada en posición<br>cerrada                                                  | Compruebe que las electroválvulas se abran correctamente y revise su cableado.                                                                                                    |
| consigna, aunque las<br>válvulas estén abiertas al                                             | Falta de refrigerante                                                                            | Compruebe por la mirilla que no haya burbujas corriente arriba hacia la válvula de expansión.                                                                                                    |
| instalación centralizada                                                                       |                                                                                                  | La instalación.                                                                                                    |
| con valios puestos)                                                                            | La valvula es bastante más pequena<br>Estátor averiado                                           | Sustituya la valvula por un modelo adaptado.<br>Active el modo manual y compruebe la apertura y cierre de la válvula.                                                                                                    |
|                                                                                                | La válvula sigue bloqueada en posición<br>cerrada                                                | Active el modo manual y, tras la puesta en marcha, abra la válvula por completo. Si el sobrecalentamiento sigue siendo elevado, cambie el cuerpo de la válvula.                                                                                                    |
| Los puestos refrigerados<br>no alcanzan su punto<br>de consigna y la posición                  | El controlador en la red RS485 no<br>pone en marcha el regulador y la<br>válvula sigue cerrada   | Compruebe las conexiones de red. Compruebe si la aplicación pCO está<br>conectada al controlador y que gestione bien la señal. Compruebe que el<br>regulador no esté en modo autónomo.                                                                                                    |
| de las válvulas sigue a 0<br>(en el caso de instalación<br>centralizada con varios<br>puestos) | El controlador está en modo autónomo<br>y la válvula sigue cerrada.                              | Compruebe las conexiones de la entrada digital. Compruebe que la señal de<br>control esté presente y que se cierre bien. Compruebe que el regulador esté<br>en modo autónomo.                                                                                                    |

### 5.4 Specifications techniques (Français)

| Alimentation                     | 115230 Vac (+10/-15%) 50/60 Hz                                                                     |
|----------------------------------|----------------------------------------------------------------------------------------------------|
| Puissance d'alimentaion maxi (W) | 15                                                                                                 |
| Alimentation secours             | 13 Vdc +/-10% (Si il n'y pas l'option Safetronic)                                                  |
| Driver                           | Valne unipolaire                                                                                   |
| Connexion de la vanne            | 6-brins cable AWG 18/22 type, Lmax=1m                                                              |
| Connexion de l'entrée digitale   | Entrée digitale opto isolée 230V. Courant de fermeture: 10 mA                                      |
|                                  | Lmax=10m pour des environnements résidentiel et industriel, 2m pour des environnements domestiques |
| Sonde                            |                                                                                                    |
| S <sup>,</sup>                   | Capteur de pression ratiométrique (05 V):                                                          |
|                                  | Resolution 0,1 % fs                                                                                |
|                                  | Erreur de mesure: 2% fs max: 1% typical                                                            |
| S                                | NTC Basse température:                                                                             |
| 0.                               | 10kΩ a 25°C50T90°C                                                                                 |
|                                  | Erreur de mesure: 1°C dans la plage de -50T50°C; 3°C dans la plage de +50T90°C                     |
| RS485 serial connection          | Modbus, Lmax=500m, shielded cable, earth connection in both side of shielded-cable                 |
| Assemblage                       | Avec vis                                                                                           |
| Dimensions                       | 93 x 230 x 41 mm                                                                                   |
| Conditions de fonctionnement     | -30T40°C; <90% U.R. non-condensing                                                                 |
| Conditions de stockage           | -35T60°C, humidity 90% U.R. non-condensing                                                         |
| Indiice de protection            | IP65/IP67                                                                                          |
| Pollution Environnementale       | 2                                                                                                  |
| Temperature de fusion des câbles | 850°C                                                                                              |
| Immunité contre les surtension   | Category II                                                                                        |
| Cllasse d'isolation              | 11                                                                                                 |
| Classe et structure du logiciel  | A                                                                                                  |
| Conformité                       | Electrical safety: EN 60730-1, UL 60730-1, UL 60730-2-9                                            |
|                                  | Electromagnetic compatibility: EN 61000-6-1, EN 61000-6-2, EN 61000-6-3, EN 61000-6-4              |
|                                  | EN61000-3-2, EN55014-1, EN61000-3-3                                                                |

### 5.5 Technical specifications (Anglais)

| Power supply                    | 115230 Vac (+10/-15%) 50/60 Hz                                                                         |
|---------------------------------|----------------------------------------------------------------------------------------------------|
| Power input max (W)             | 15                                                                                                    |
| Emergency power supply          | 13 Vdc +/-10% (If it is installed the optional Ultracap module for EVD ice, for EVDM011R1*/EVDM011R2*) |
| Driver                          | Unipolar valve                                                                                         |
| Valve connection                | 6-wire cable AWG 18/22 type, Lmax=1m                                                                   |
| Digital input connection        | digital input 230 V optoisolated. Closing current: 10 mA                                               |
|                                 | Lmax=10m for residential/industrial environments, 2m for domestic environments                         |
| Probe                           |                                                                                                    |
| S1                              | ratiometric pressure probe (05 V):                                                                     |
|                                 | Resolution 0,1 % fs                                                                                    |
|                                 | Measurement error: 2% fs max; 1% typical                                                               |
| S2                              | low temperature NTC:                                                                                   |
|                                 | 10kΩ a 25°C, -50T90°C                                                                                  |
|                                 | Measurement error: 1°C in the range -50T50°C; 3°C in the range +50T90°C                                |
| RS485 serial connection         | Modbus, Lmax=500m, shielded cable, earth connection in both side of shielded-cable                     |
| Assembly                        | with screw                                                                                             |
| Dimensions                      | LxHxW= 93 x 230 x 41 mm                                                                                |
| Operating conditions            | -30T40°C (don't use EVDIS* lower than -20°C); <90% U.R. non-condensing                                 |
| Storage conditions              | -35T60°C (don't store EVDIS* lower than -30°C), humidity 90% U.R. non-condensing                       |
| Index of protection             | IP65/IP67                                                                                              |
| Environmental pollution         | 2                                                                                                    |
| Temperature for glow wire test  | 850°C                                                                                                  |
| Immunity against voltage surges | Category II                                                                                            |
| Class of insulation             | 11                                                                                                    |
| Software class and structure    | Α                                                                                                    |
| Conformity                      | Electrical safety: EN 60730-1, UL 60730-1, UL 60730-2-9                                                |
|                                 | Electromagnetic compatibility: EN 61000-6-1, EN 61000-6-2, EN 61000-6-3, EN 61000-6-4                  |
|                                 | EN61000-3-2, EN55014-1, EN61000-3-3                                                                    |

### 5.6 Especificaciones técnicas (español)

| Alimentación                        | 115230 VCA (+10/-15%) 50/60 Hz                                                             |
|-------------------------------------|--------------------------------------------------------------------------------------------|
| Potencia de alimentación máx. (W)   | 15                                                                                         |
| Alimentación de emergencia          | 13 VCC +/-10% (si no se dispone de la opción de Safetronic)                                |
| Controlador                         | Válvula unipolar                                                                           |
| Conexión de válvula                 | Cable AWG de 6 hilos de tipo 18/22, Lmáx=1 m                                               |
| Conexión de la entrada digital      | Entrada digital optoaislada de 230 V. Corriente de cierre: 10 mA                           |
|                                     | Lmáx=10 m para entornos residenciales e industriales y 2 m para entornos domésticos        |
| Sonda                               |                                                                                            |
|                                     | Transductor de presión radiométrico (05 V):                                                |
|                                     | Resolución 0,1% fs                                                                         |
|                                     | Error de medida: 2% fs máx; 1% típico                                                      |
| S2                                  | Temperatura baja NTC:                                                                      |
|                                     | 10 kΩ a 25 °C, -50T90 °C                                                                   |
|                                     |                                                                                            |
|                                     | Error de medida: 1 °C en el rango de -50T50 °C; 3 °C en el rango de +50T90 °C              |
| Conexión serie RS485                | Modbus, Lmáx=500 m, cable apantallado, toma de tierra en ambos lados del cable apantallado |
| Montaje                             | Con tornillo                                                                               |
| Dimensiones                         | 93 x 230 x 41 mm                                                                           |
| Condiciones de funcionamiento       | -30T40 °C ; <90% U.R. sin condensación                                                     |
| Condiciones de almacenamiento       | -35T60 °C, humedad 90% H.R. sin condensación                                               |
| Índice de protección                | IP65/IP67                                                                                  |
| Contaminación ambiental             | 2                                                                                          |
| Temperatura de fusión de los cables | 850°C                                                                                      |
| Inmunidad contra sobretensión       | Categoría II                                                                               |
| Clase de aislamiento                | 11                                                                                         |
| Clase y estructura del software     | A                                                                                          |
| Conformidad                         | Seguridad eléctrica: EN 60730-1, UL 60730-1, UL 60730-2-9                                  |
|                                     | Compatibilidad electromagnética: EN 61000-6-1, EN 61000-6-2, EN 61000-6-3, EN 61000-6-4    |
|                                     | EN61000-3-2, EN55014-1, EN61000-3-3                                                        |

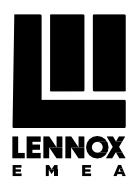